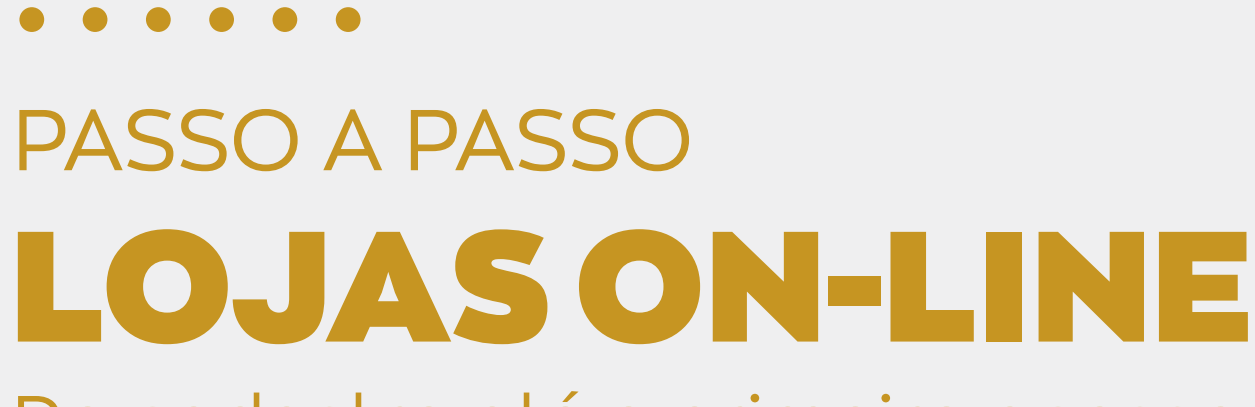

## Do cadastro até o primeiro acesso ao Portal Administrativo

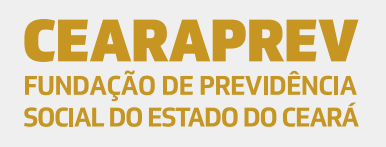

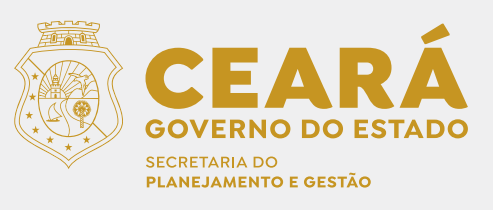

| Apresentação                                                               | 3  |
|----------------------------------------------------------------------------|----|
| Credenciamento do estabelecimento -<br>Passo a Passo                       | 4  |
| Acesso ao portal – Cadastro do<br>estabelecimento/credenciamento           | 5  |
| Acesso ao aplicativo (app) para cadastro<br>do Book de Segurança e Face ID | 11 |
| Acesso ao Portal Administrativo e cadastro<br>de Operadores/Usuários       | 18 |
| Acesso ao portal para cadastro de<br>produtos                              | 27 |
| Acesso ao portal para cadastro de Formas<br>de entrega/frete               | 44 |

## Caro fornecedor, **seja bem-vindo.**

Este manual descreve o passo a passo para o processo de credenciamento de dos estabelecimentos comerciais (EC) e empresas prestadoras de serviços, para utilização da funcionalidade Lojas On-line do aplicativo Cearaprev On-line®.

## Sobre Cearaprev On-line®

Plataforma digital de propriedade da **Cearaprev** constituída por um conjunto de soluções tecnológicas web e mobile, por meio da qual são disponibilizados serviços digitais e remotos, previdenciários e extra previdenciários para os beneficiários e usuários.

## Sobre Lojas On-line

Funcionalidade disponível na plataforma digital **Cearaprev On-line**<sup>®</sup> que se destina à aquisição de produtos e serviços, em ambiente digital acessível aos beneficiários, servidores e demais usuários cadastrados.Cearaprev On-line.

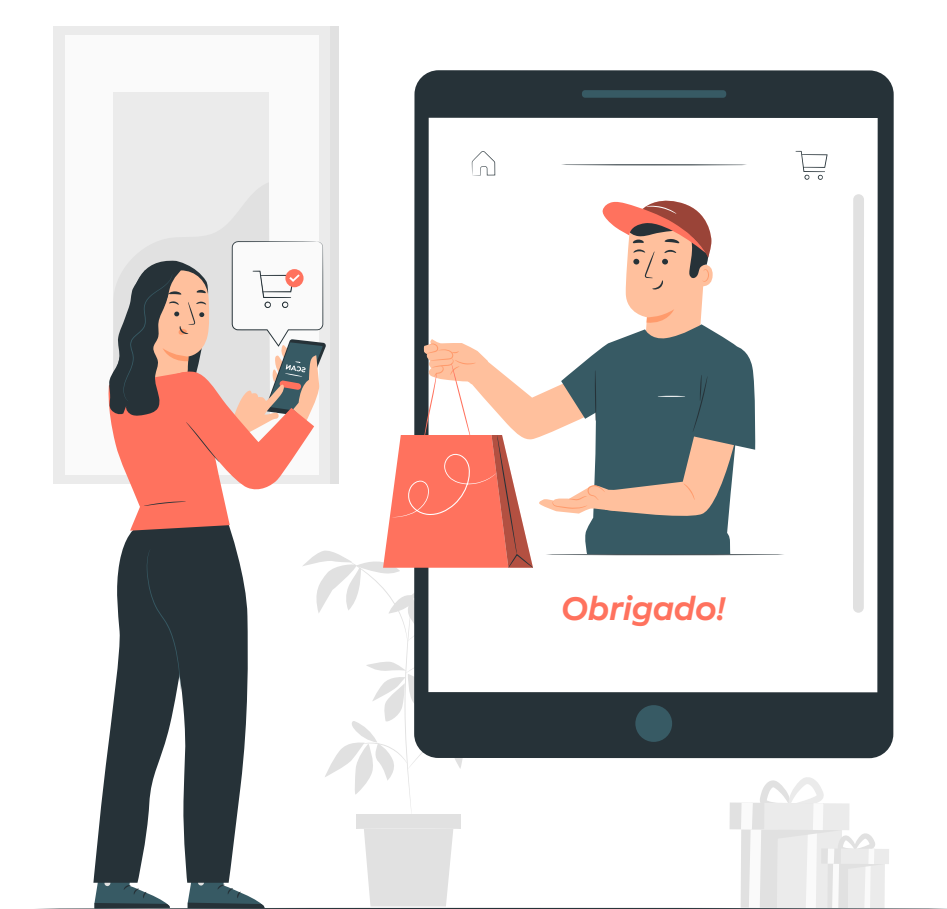

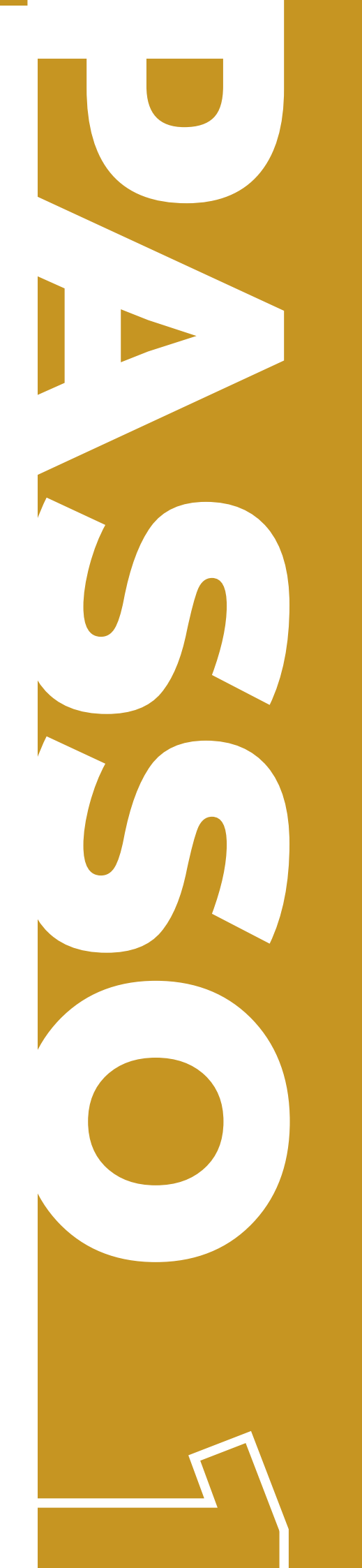

## Acesso ao portal

Cadastro do estabelecimento/credenciamento Para realizar o credenciamento do estabelecimento, o sócio majoritário deverá ler o Termo de Adesão disponível no site da Cearaprev (https://www.cearaprev.ce.gov.br/wp-content/uploads/sites/104/2022/02/On-line-Termo-de-Adesao-Versao-02-2022.pdf) e aceitar as regras e condições nele estabelecidas.

Após isso, é preciso acessar o seguinte link para fazer o cadastro: **https://www.cearaprev.ce.gov.br/formulario-de-fornecedores/**.

#### 1.1 - Clique no link do formulário de fornecedores

O link do formulário de fornecedores irá direcioná-lo à tela de cadastro dos estabelecimentos. Nela será preciso realizar o preenchimento das informações solicitadas.

| www.cearaprev.ce.gov.br/formulario-de-fornecedores | 6                                                                              |                            |                                     | 2 4 8 9 3          |
|----------------------------------------------------|--------------------------------------------------------------------------------|----------------------------|-------------------------------------|--------------------|
|                                                    | CORONAVÍRUS: Clique e                                                          | saiba o que fazer          |                                     |                    |
| PORTAL DO GOVERNO CASA CIVIL MAIS SITES 🗸          | A A-A+ 0                                                                       | OUVIDORI                   | A ESTADUAL   CEARÁ TRANSPARENTE   A | CESSO À INFORMAÇÃO |
|                                                    | Do que você precisa? Q                                                         | INSTITUCIONAL PLANEJAMENTO | CEARAPREV ON-LINE PREVIDÊN          | CIA CE-PREVCOM     |
|                                                    |                                                                                |                            |                                     |                    |
|                                                    |                                                                                |                            |                                     |                    |
|                                                    | Cearaprev On-<br>Credenciamento dos Estabelecia                                | -Line                      |                                     |                    |
| Preencha este forr<br>Todas as informaç            | iulário para realizar o cadastro do seu estabele<br>ies com * são obrigatórias | cimento.                   |                                     |                    |
| Informaçõ                                          | es do Estabelecimento                                                          |                            |                                     |                    |
| CNPJ *                                             |                                                                                |                            |                                     |                    |
| CNPJ                                               |                                                                                |                            |                                     | - , - T - <b>1</b> |
| Nome / Razão Social<br>Razão Social                | *                                                                              |                            |                                     |                    |

#### 1.2 - Preencha as informações do estabelecimento

Preencha este formulário para realizar o cadastro do seu estabelecimento. Todas as informações com \* são obrigatórias

#### Informações do Estabelecimento

| CNPJ *                    |                   |                           |                                          |  |  |
|---------------------------|-------------------|---------------------------|------------------------------------------|--|--|
| CNPJ                      |                   |                           |                                          |  |  |
| Nome / Razão Social *     |                   |                           |                                          |  |  |
| Razão Social              |                   |                           |                                          |  |  |
| Insc. Estadual            | Insc. Municipal   | Classificação Nacional de | Classificação Nacional de                |  |  |
| Insc. Estadual            | Insc. Municipal   | CNAE principal *          | Atividades Economicas<br>CNAE secundária |  |  |
| Contrato Social da Empres | a *               | elefone                   |                                          |  |  |
| Escolher arquivo Nent     | num aro escolhido | - FE (0, )                |                                          |  |  |
|                           | )                 |                           |                                          |  |  |

#### ATENÇÃO!

- Todas as informações que contém um (\*) ao lado do campo são de preenchimento obrigatório.
- Nos campos relacionados ao CNPJ a validação é realizada diretamente na Receita Federal.

#### 1.3 - Selecione o tipo de estabelecimento

| ipo de Estabeleci                        | mento    |  |  |
|------------------------------------------|----------|--|--|
| nforme o tipo de seu<br>stabelecimento * |          |  |  |
| Empresa Comercial                        | ~        |  |  |
| Empresa Comercial                        | -        |  |  |
| Intermediário de Pagamentos              |          |  |  |
| Serviços em Saude - Laboratorio          | 2        |  |  |
| Serviços em Saude - Clinica Med          | icaltato |  |  |

#### 1.4 - Preencha as informações de contato

| Nome *          | E-mail *      | Telefone de Contato - | Telefone para contato |
|-----------------|---------------|-----------------------|-----------------------|
| Nome de Contato | E-mail        | +55 (0 )              | +55 (0)               |
|                 |               |                       |                       |
| CPF *           | RG *          |                       |                       |
| CPF de contato  | RG de contato |                       |                       |

#### 1.5 - Preencha a localização do estabelecimento

| Logradouro/rua/ | Logradouro/rua/avenida |          |                                    |  |  |
|-----------------|------------------------|----------|------------------------------------|--|--|
|                 |                        |          |                                    |  |  |
|                 |                        |          |                                    |  |  |
|                 | Cidade *               | Bairro * |                                    |  |  |
| ~               | Cidade                 | Bairro   |                                    |  |  |
|                 | ~                      | Cidade * | Cidade * Bairro *<br>Cidade Bairro |  |  |

#### 1.6 - Preencha as informações do quadro de sócios/administradores

| 1.                                        |                |                       |                  |
|-------------------------------------------|----------------|-----------------------|------------------|
| Nome *                                    | CPF *          | Participação          | Participação     |
| Nome Completo                             | CPF            | Societaria %          | societaria Valor |
|                                           |                | 96                    | R\$ .00          |
| Documento (RG ou CNH) *                   | Comprovante    | e de Endereço *       |                  |
| Escolher arquivo Nenhum arquivo escolhido | Escolher a     | rquivo Nenhum arquivo | escolhido        |
| Inserir um arguivo em PDF)                | (Inserir um ar | quivo em PDF)         |                  |

#### 1.7 - Clique no botão submeter informações

Após preencher as informações solicitadas clique em "submeter informações". Caso algum campo não esteja preenchido corretamente será exibida a mensagem de alerta abaixo. Por favor, volte aos campos do formulário que indicam erro e preencha novamente.

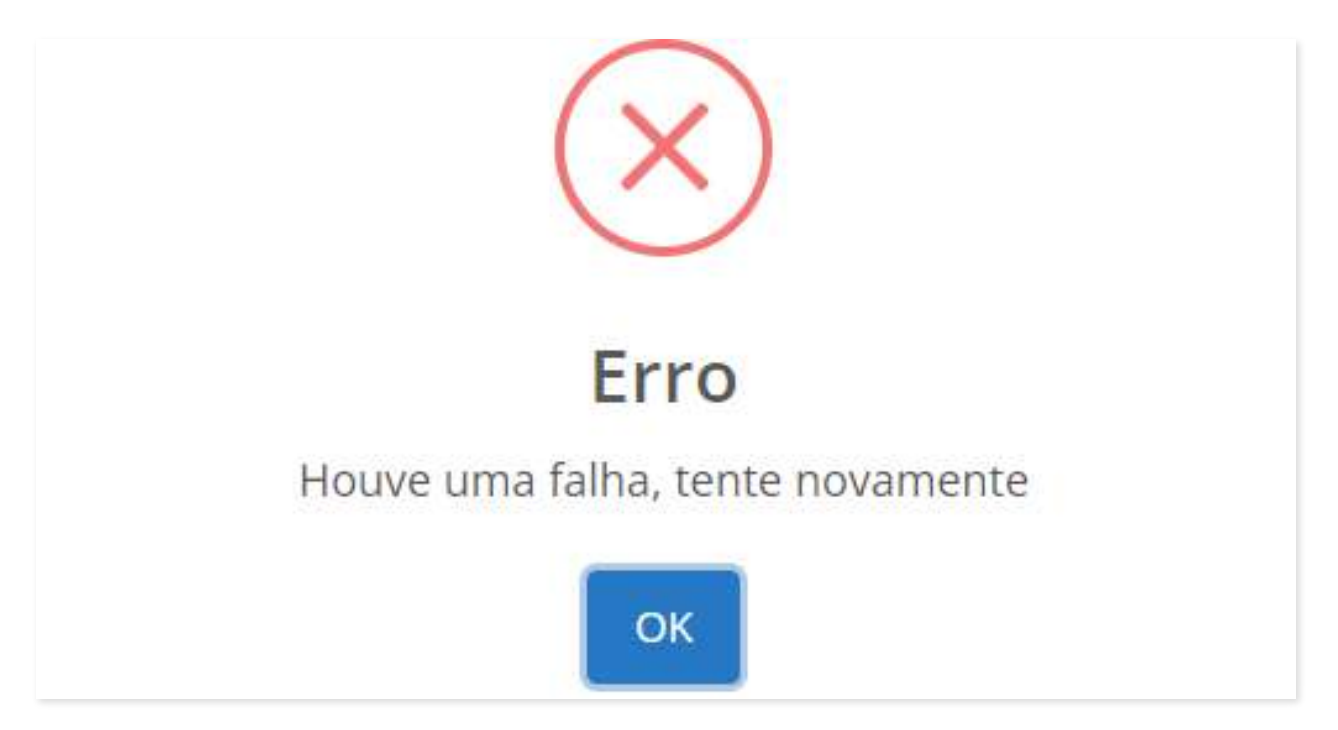

Caso todas as informações estejam corretas será exibibida a seguinte mensagem:

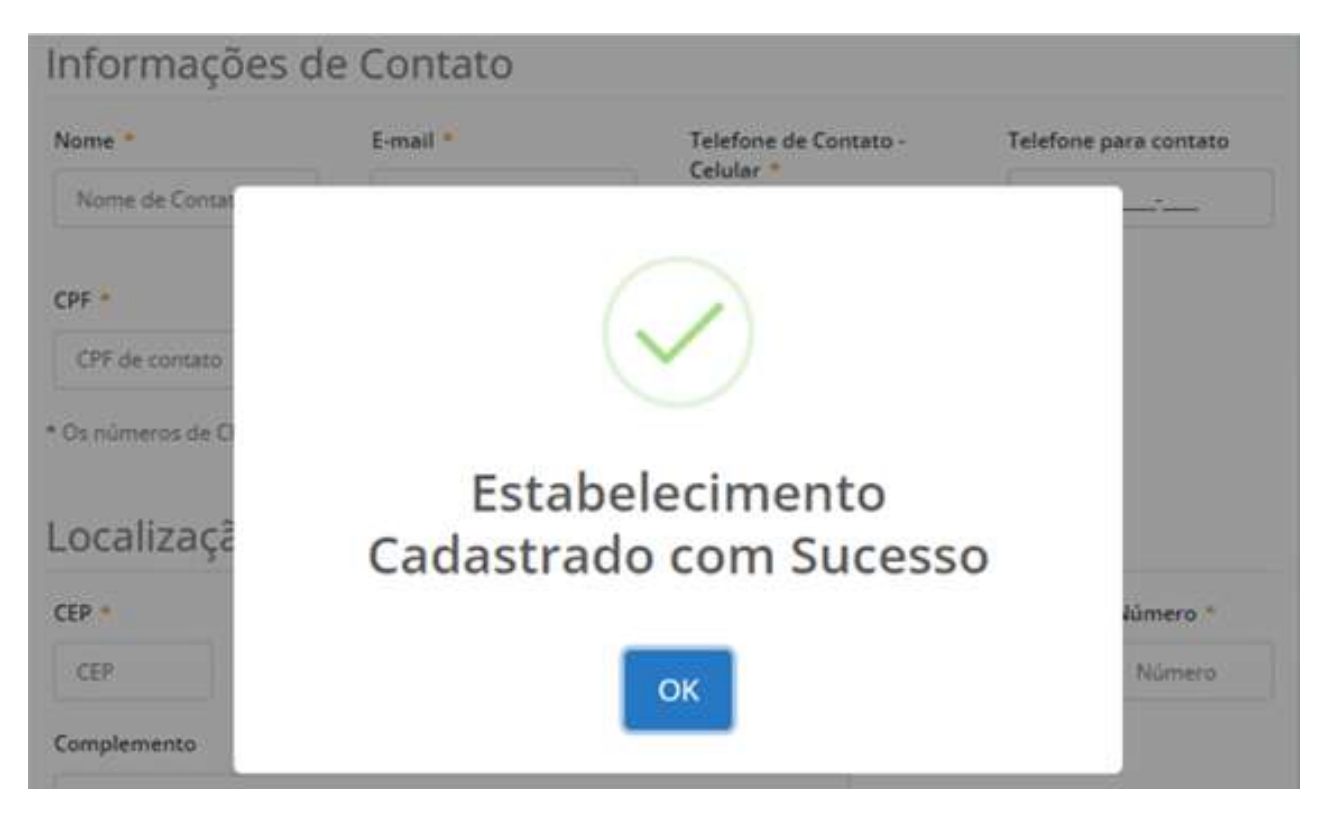

Pronto! O cadastro foi realizado com sucesso. Agora é só aguardar o Termo de Credenciamento após análise e liberação pela Cearaprev.

Com a liberação da Cearaprev, o contato cadastrado no formulário de cadastramento receberá um e-mail do destinatário: **portalonline@cearaprev.ce.gov.br** com as seguintes informações:

- Termo de Credenciamento (documento em anexo);
- Instruções sobre as formas de cargas de produtos e serviços;
- Orientações sobre cadastro do sócio majoritário e dos operadores/usuários do estabelecimento.

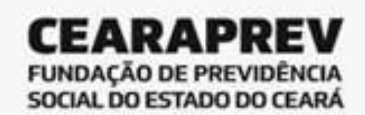

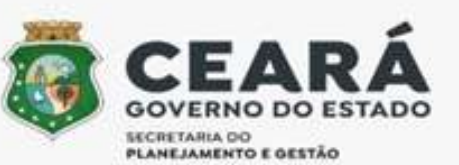

#### TERMO DE CREDENCIAMENTO

| A Cearaprev vem através desse Termo, OFICIALIZAR O CREDENCIAMENTO do estabelecimento: Herbalife<br>Nutrition Do Brasil Ltda , inscrito no CNPJ: 32896050000195, sediado na Alameda Rio Negro, 371, Lote F 14<br>10. Andar, Alphaville Centro Industrial e Empresarial/Alphaville., Barueri, SP , CEP: 06454-000, com base<br>nos seus dados cadastrais e no aceite de todos os termos e condições estabelecidos no "TERMO DE ADESÃO"<br>(https://www.cearaprev.ce.gov.br/Lojas-on-line-Termo-de-Adesao.pdf), realizado por seu representante no<br>ato do cadastro do estabelecimento, para comercialização dos seus produtos e serviços, na funcionalidade<br>Lojas On-Line da plataforma digital CEARAPREV ON-LINE, para os usuários cadastrados e os beneficiários da<br>Cearaprev. |  |
|----------------------------------------------------------------------------------------------------|--|
| Fortaleza, 25 de fevereiro de 2022.                                                                                                    |  |
|                                                                                                    |  |

Presidente da Cearaprev

Com o recebimento do Termo de Credenciamento, o estabelecimento está oficialmente cadastrado e o sócio majoritário estará apto a realizar o seu cadastro como usuário (Book de segurança e Face ID), bem como autorizar o acesso à plataforma pelos operadores do seu estabelecimento, cujos CPFs forem informados com o perfil associado, além de cadastrar os produtos a serem comercializados e os serviços a serem prestados, bem como preços, tabelas de fretes, dentre outras informações.

## Acesso ao aplicativo (app) para cadastro do book de segurança e Face ID

**Responsáveis:** 

Administrador/Sócio majoritário e Operador/Usuário

#### ATENÇÃO!

O sócio majoritário deverá fazer o seu Book de segurança e Face ID para acessar o Portal Administrativo com o perfil Administrador e poder informar/autorizar os operadores do seu estabelecimento com os perfis adequados.

Os operadores autorizados também deverão fazer o seu Book de segurança e Face ID para poder acessar o Portal Administrativo do estabelecimento.

#### 2.1 - Instale o aplicativo Cearaprev On-line

Para realizar o cadastro do Book de Segurança e Face ID é necessário baixar o aplicativo Cearaprev On-line por meio do seu smartphone. Ele está disponível na App Store (IOS) e Play Store (Android). Após realizar a instalação, acesse o aplicativo.

#### ATENÇÃO!

O Book de segurança e Face ID deve ser primeiro realizado pelo sócio majoritário, para que possa informar o CPF e autorizar o operador/usuário no Portal Administrativo do seu estabelecimento.

#### 2.2 - Aceite os Termos e Condições de Uso

Ao acessar o aplicativo, aparecerá a tela com os Termos e Condições de Uso e também a seguinte mensagem:

importará em novação ou em renúncia a qualquer **CEARÁPREV ON-LINE®** desses direitos, podendo a referida Parte exercê-los durante a vigência destes Termos de Uso. Versão: 01 (06.11.2020) Obrigado por fazer uso do CEARÁPREV ON-LINE®! Ao clicar em "Eu Aceito" ou ao utilizar efetivamente o Serviço o Usuário reconhece e aceita que isto O CEARÁPREV ON-LINE®surge com a intenção de significará uma concordância com o presente Termo de Uso. O Usuário declara e garante que leu proporcionar ao cidadão informações institucionais e concordou com a versão mais recente do Termo e serviços públicos com credibilidade e segurança. de Uso, o qual vinculará automaticamente o Usuário. Os seguintes Termos e Condições de Uso ("Termos") são um acordo vinculante entre Você e o O Usuário reconhece e aceita que o CEARÁPREV CEARÁPREV ON-LINE®, e se destinam ao ON-LINE®poderá, a seu exclusivo critério, parar estabelecimento de regras, direitos e obrigações (permanente ou temporariamente) de prestar o relativos ao acesso e uso do CEARÁPREV ON-Serviço (ou qualquer parte do Serviço) a si ou à LINE®, disponível para dispositivos Android e iOS. É generalidade dos utilizadores, sem avisar importante que Você leia os Termos com a máxima previamente. atenção, utilizando o CEARÁPREV ON-LINE®tão somente se concordar expressamente com as disposições aqui estabelecidas. 11. FORO E SOLUÇÕES DE CONFLITOS A sua relação com o CEARÁPREV ON-LINE®inclui A relação estabelecida entre Você e o CEARÁPREV ON-LINE®será regida exclusivamente pelas Leis da estes Termos, a nossa Política de Privacidade, que pode ser encontrada no CEARÁPREV ON-LINE®, e República Federativa do Brasil, sendo estas as únicas aplicáveis em caso de qualquer discussão quaisquer outros termos adicionais que ou litígio relativo a estes Termos ou a quaisquer regulamentem ou venham a regulamentar os outras políticas/regulamentações do CEARÁPREV serviços ofertados pela plataforma. ON-LINE®. Ao baixar o aplicativo CEARÁPREV ON-LINE®Você Caso seja necessário dirimir qualquer dúvida ou garante, de forma expressa, que é maior de 16 anos controvérsia decorrente destes Termos, fica eleito o e é plenamente capaz ou, sendo menor de 16 anos, foro da Comarca de Fortaleza/CE, com renúncia de que está devidamente autorizado por seus pais ou todos os outros, por mais privilegiados que sejam. representantes legais, nos termos da legislação vigente, para exercer e gozar de todos os serviços ofertados. Aceitar Termos e Condições de Uso Ao utilizar o CEARÁPREV ON-LINE®Você declara estar ciente e de acordo, de maneira inequívoca, com todo o conteúdo destes Termos e Condições

Clique em "Voltar" e em seguida deslize a tela para baixo até aparecer o botão "Aceitar Termos e Condições de Uso".

#### Observação:

Ao acessar o aplicativo, dependendo da versão, será exibido apenas os Termos e Condições de Uso, sem a caixa de mensagem citada acima.

Deslize a tela para baixo e clique no botão "Aceitar Termos e Condições de Uso".

#### 2.3 - Acesse o ícone de Lojas On-line

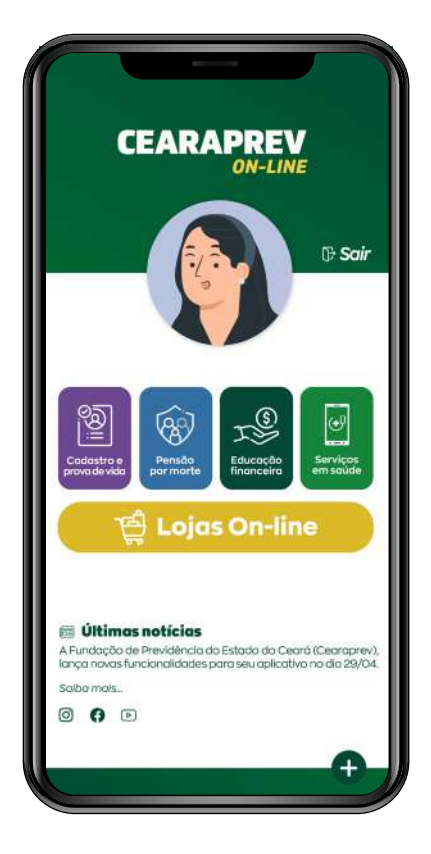

No seu primeiro acesso clique no ícone "Lojas On-line", após isso você dará início ao processo de cadastro do Book de Segurança e Face ID.

#### 2.4 - Informe o CPF

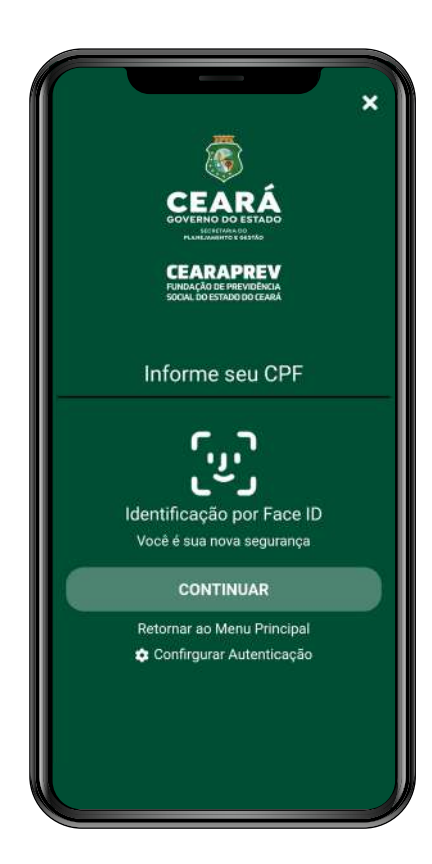

Insira o CPF cadastrado e clique no botão "Continuar".

#### 2.5 - Realize a identificação facial (Face ID)

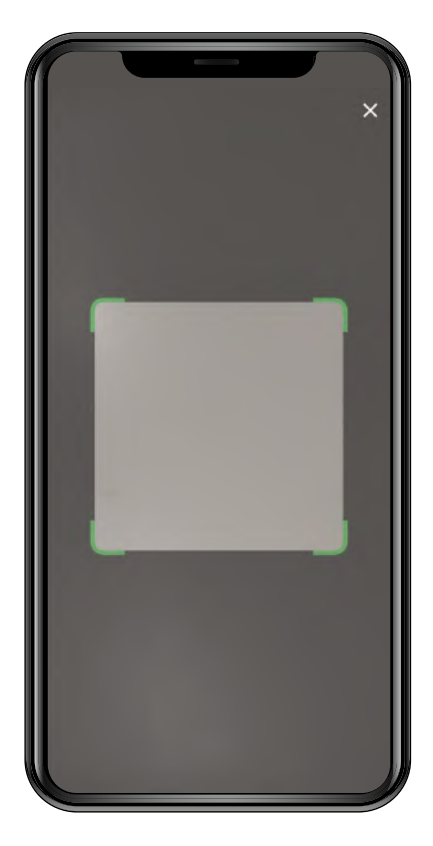

Depois de clicar no botão "Continuar", o app abrirá a câmera frontal do celular para que seja efetuada a foto de identificação facial (Face ID), através de selfie.

Após esse passo, o aplicativo exibirá a seguinte mensagem:

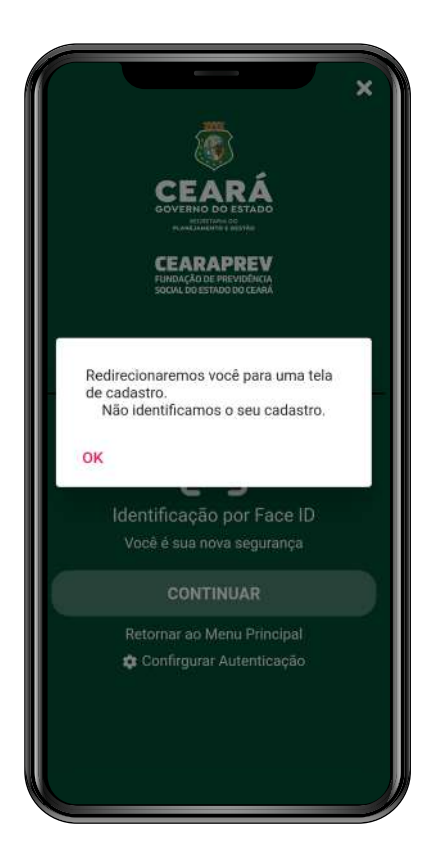

Clique em "OK" para ser redirecionado para a tela de cadastro.

#### 2.6 - Preencha as informações da tela de cadastro

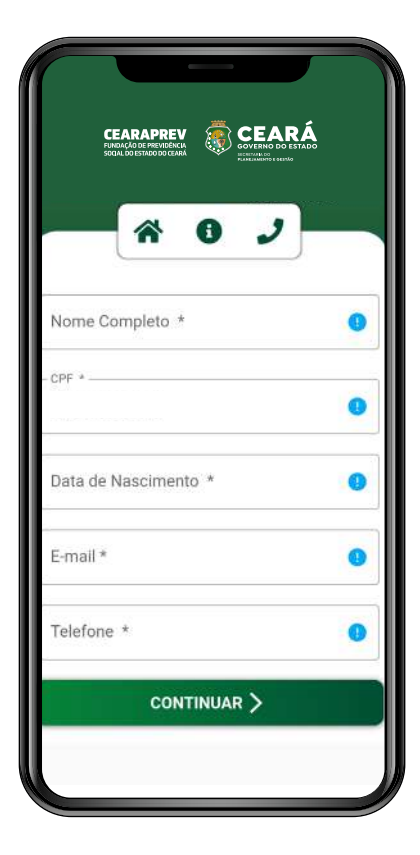

Preencha os campos da tela de cadastro e clique no botão "Continuar".

#### 2.7 - Realize as fotos do book de segurança

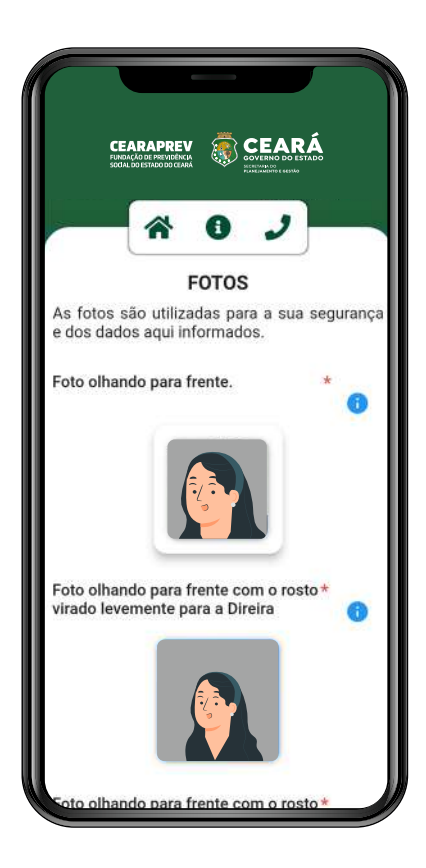

Após isso, o aplicativo irá direcioná-lo para a tela do Book de Segurança para que sejam feitas quatro fotos (olhando para a frente, para a direita, para a esquerda e a última segurando um documento com foto [RG ou CNH], virado para frente).

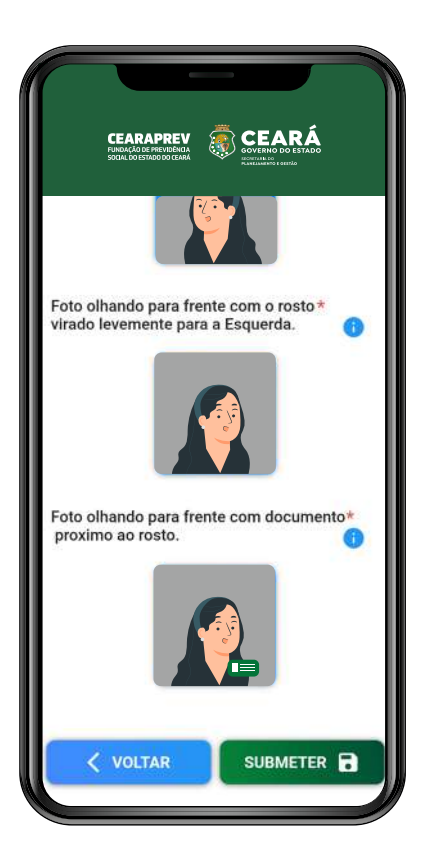

Após realizar as fotos, clique no botão Submeter". Caso as fotos não estejam no padrão, o aplicativo irá pedir que as fotos sejam refeitas.

Caso todas estejam corretas, será exibida a mensagem "Dados Salvos com Sucesso".

**Pronto!** O cadastro foi realizado com sucesso. Agora o sócio majoritário está apto a acessar o portal de administração para cadastrar o CPF e o perfil dos usuários/operadores do estabelecimento para que estes possam também realizar o seu cadastro e acessar o portal, de acordo com o perfil autorizado.

## Acesso ao Portal Administrativo e cadastro de Operadores/Usuários

**Responsável:** perfil administrador (sócio majoritário) O primeiro acesso nesta tela deverá ser feito pelo perfil do administrador através do smartphone. Somente ele terá permissão de acesso para cadastrar o CPF dos operadores/usuários de seu estabelecimento dentro do Portal Administrativo no computador, dentre outras funções.

#### 3.1 - Acesse o Portal Administrativo

Para acessar o Portal Administrativo é necessário abrir a página do portal, disponível no link abaixo:

https://pprevidencia.azurewebsites.net/login?redirect=%2fHom e%2fPortalAdministrativo

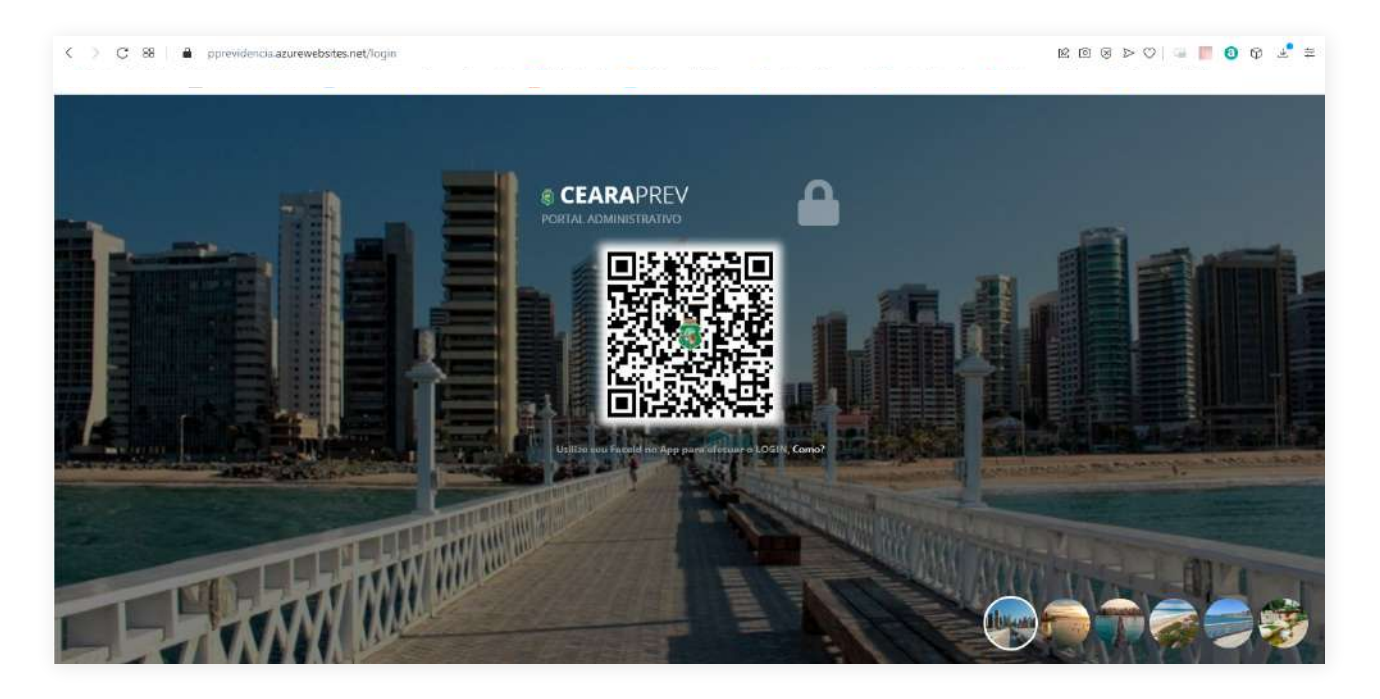

Mantenha a página do portal aberta e acesse o app Cearaprev On-line por meio do seu smartphone.

#### 3.2 - Realize o login no smartphone

Ao entrar no aplicativo será solicitado o seu CPF e a foto de identificação facial (Face ID), através de selfie, para o seu reconhecimento.

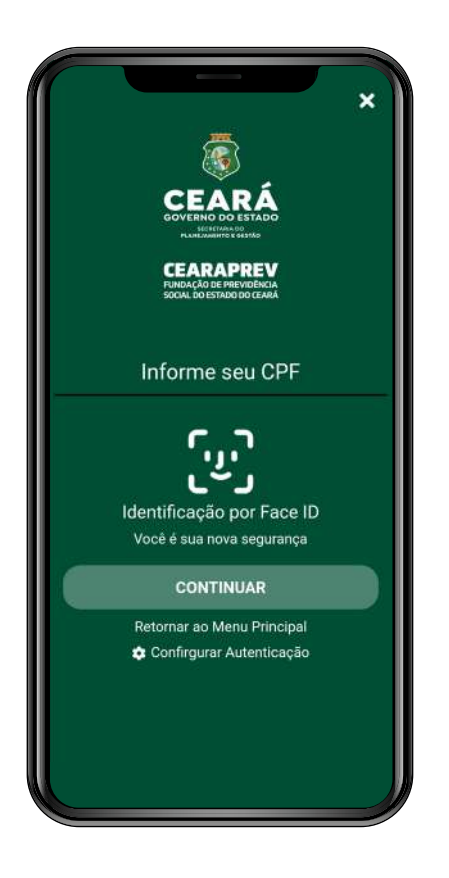

Informe o seu CPF e clique no botão "Continuar".

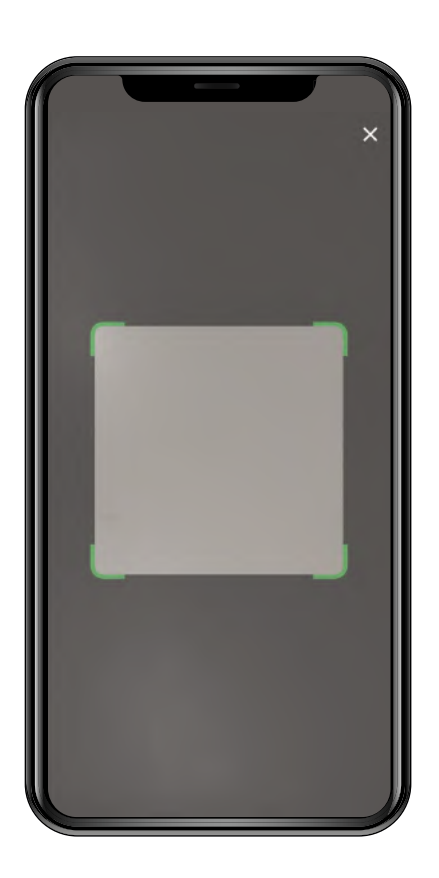

Ao clicar no botão "Continuar", o aplicativo abrirá a câmera de seu smartphone para efetuar a foto de identificação facial (Face ID).

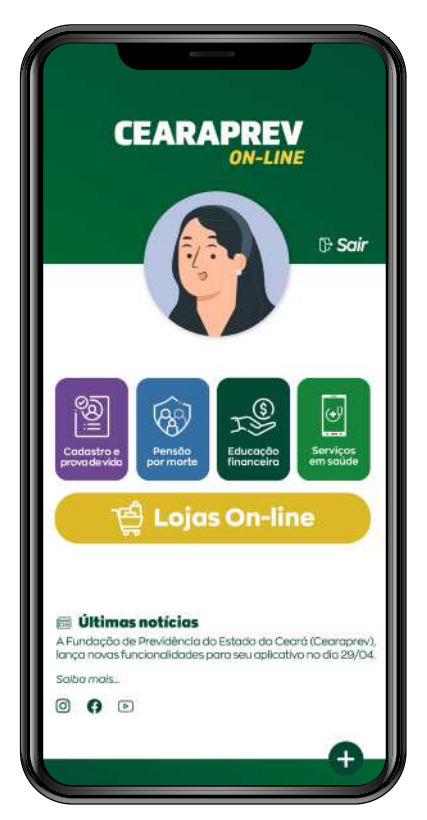

Após o reconhecimento facial (Face ID), o aplicativo mostrará a tela principal.

Clique no ícone representado pela figura de uma roda dentada.

#### 3.3 Realize o login no portal

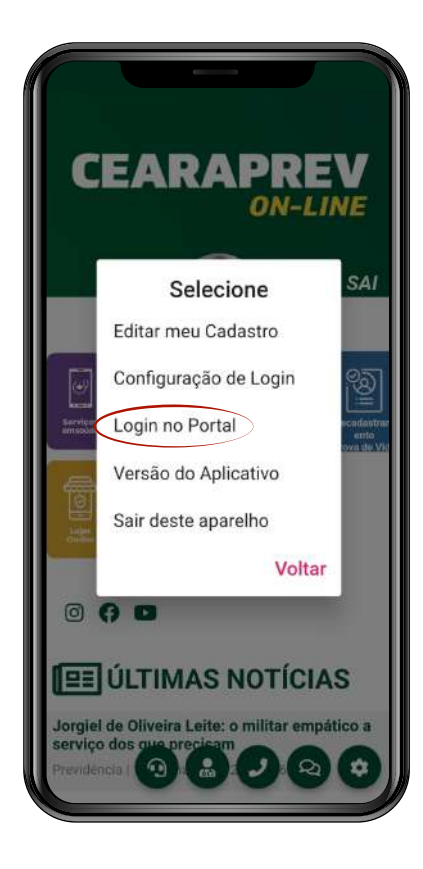

Em seguida, selecione a opção "Login no Portal".

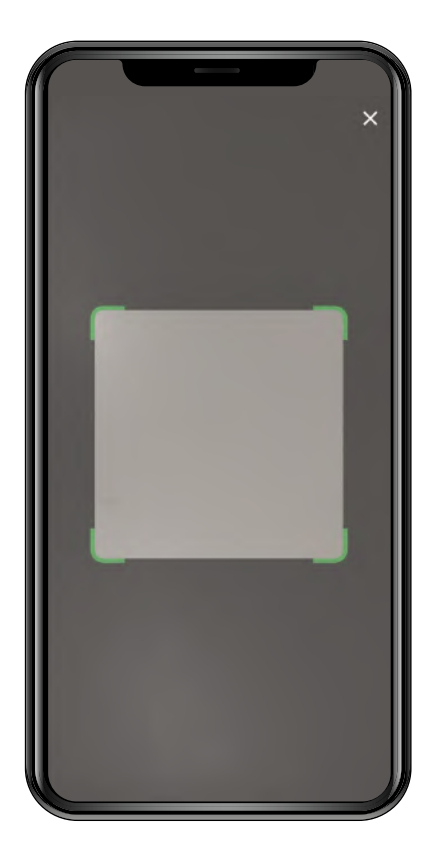

Ao selecionar a opção "Login no portal" o scanner do smartphone será habilitado para a leitura do QR Code na tela do Portal no computador, conforme abaixo:

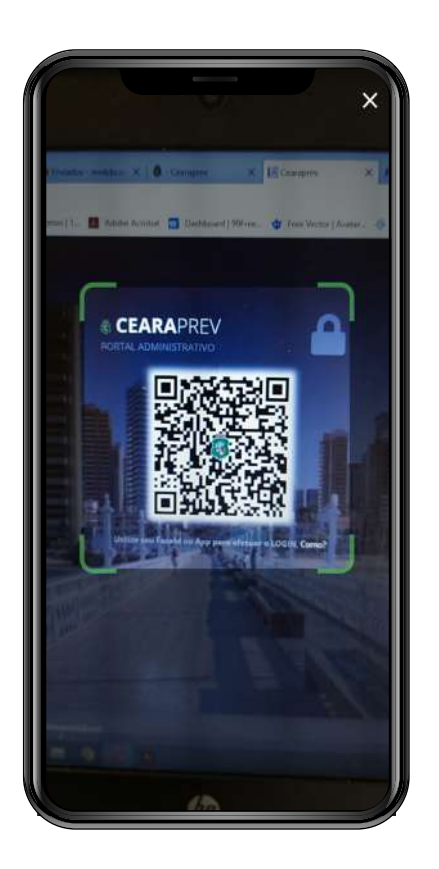

Realize a leitura do QR Code posicionando o scanner do smartphone sobre ele na tela do portal no computador.

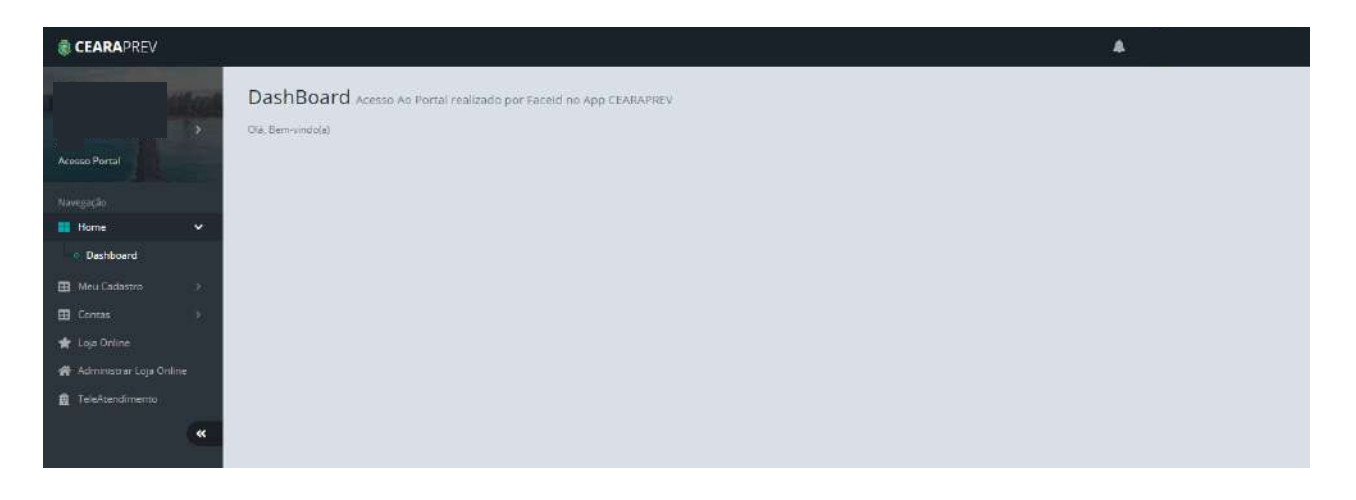

O Portal Administrativo possui as seguintes opções:

Home – Dashboard (painel de controle)

Meu cadastro

Contas

### Loja On-line - Administrar Loja On-line

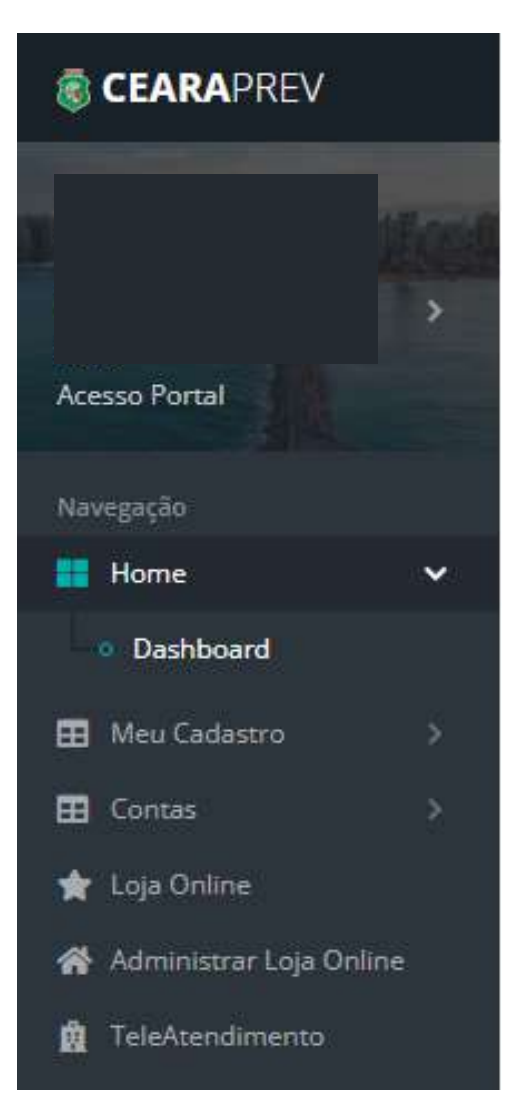

No menu lateral clique na opção "Administrar Loja On-line".

#### 3.4 - Acesse a administração da Loja On-line

Depois disso abrirá uma nova página com as seguintes opções à esquerda:

| Dashboo            | ard     |           | Proc             | lutos          | Pe           | didos                      | Administração           |
|--------------------|---------|-----------|------------------|----------------|--------------|----------------------------|-------------------------|
| \delta CEARAPREV A | DMIN    |           |                  |                |              | <b>.</b>                   |                         |
|                    | o i col | Dash      | Board            |                |              |                            |                         |
|                    | >       | Últimos p | pe <b>dido</b> s |                |              |                            | 8 9 9                   |
| Acesso Portal      |         |           | Número           | Data<br>Compra | Valor        | Cliente                    | Status Atual            |
| Dashboard          |         |           | 147              | há 5 dias      | RS 100.00    | Paulo Cesar Lima Pinheiro  | Pronto para ser enviado |
| Produtor           |         |           | 144              | há 7 dias      | R\$ 60,00    | Roberto Carvalho           | Aguardando Pagamento    |
|                    |         |           | 139              | há 9 dias      | R\$ 60,00    | Paulo Cesar Lima Pinheiro  | Aguardando Pagamento    |
| Pedidos            | ×       |           | 138              | hà 11 dias     | R\$ 80,00    | Roberto Carvalho           | Aguardando Pagamento    |
| 🚯 Administração    | 2       | Novo      | 137              | há 11 dias     | R\$ 80.00    | Roberto Carvalho           | Aguardando Pagamento    |
|                    | «       | Novo      | 134              | há 13 dias     | R\$ 1,200,00 | Kaue Paulo Vaz             | Aguardando Pagamento    |
|                    |         |           | 127              | há 19 dias     | R\$ 90.00    | Paulo Cesar Lima Pinheiro  | Em faturamento          |
|                    |         | Novo      | 119              | há 20 dias     | R\$ 190.00   | Paulo Cesar Lima Pinheiro  | Em separação            |
|                    |         |           | 110              | há 25 dias     | Rs 100,00    | Paulo Cesar Lima Pinheiro  | Pagamento confirmado    |
|                    |         | Novo      | 106              | hā 25 dias     | R\$ 60.00    | Luiz Renato Da Silva Abade | Em separação            |

#### 3.5 - Clique na opção "Administração"

Ao clicar em "Administração" abrirá um submenu com as seguintes opções:

Operadores Parcelamento Formas de entrega/frete Integração/API

| 🗟 CEARAPREV A                                                | DMIN      |                 |                |             | 4                          | ·····                   |
|--------------------------------------------------------------|-----------|-----------------|----------------|-------------|----------------------------|-------------------------|
|                                                              | D         | ashBoard        |                |             |                            |                         |
|                                                              | >         | Últimos pedidos |                |             |                            | 0 🤤 🤤                   |
| Acesso Portal                                                |           |                 | (Leners        |             |                            |                         |
|                                                              |           | Número          | Data<br>Compra | Valor       | Cliente                    | Status Atual            |
| Dashboard                                                    |           | 147             | há 5 dias      | Rs 100,00   | Paulo Cesar Lima Pinheiro  | Pronto para ser enviado |
| Tradutos                                                     |           | 144             | há 7 dias      | Rs 60.00    | Roberto Carvalho           | Aguardando Pagamento    |
| riodulos                                                     |           | 139             | há 9 dias      | RS 60.00    | Paulo Cesar Lima Pinheiro  | Aguardando Pagamento    |
| Pedidos                                                      | · · ·     | 138             | há 11 dias     | R\$ 80,00   | Roberto Carvalho           | Aguardando Pagamento    |
| Administração                                                | ~         | Now 137         | há 11 dias     | R\$ 80,00   | Roberto Carvalho           | Aguardando Pagamento    |
|                                                              |           | Nover 134       | há 13 dias     | As 1,200,00 | Kaue Paulo Vaz             | Aguardando Pagamento    |
|                                                              | at some   | 127             | há 19 dlas     | R5-90.00    | Paulo Cesar Lima Pinheiro  | Em faturamento          |
| <ul> <li>Formas de entrega<br/>o Integração / API</li> </ul> | a i i u u | Nova 119        | há 20 días     | Rs 190,00   | Paulo Cesar Lima Pinheiro  | Em separação            |
|                                                              |           | 110             | há 25 dias     | Rs 100,00   | Paulo Cesar Lima Pinheiro  | Pagamento confirmado    |
|                                                              | **        | Novo 105        | há 25 dias     | R\$ 60.00   | Luiz Renato Da Silva Abade | Em separação            |

#### 3.6 - Clique na opção "Operadores"

Após isso abrirá a tela "Operadores/Usuários de sistema".

| CEARAPREV ADMIN                                                       |                               |                |       |        |            | -       |          |            |         |             |
|-----------------------------------------------------------------------|-------------------------------|----------------|-------|--------|------------|---------|----------|------------|---------|-------------|
| THE REAL PROPERTY AND INCOME.                                         | Operadores - Usuár            | ios de sistema |       |        |            |         |          |            |         |             |
| **************************************                                | Operadores / Usuários de sist | ema            |       |        |            |         |          |            |         | Adicionar 😁 |
| Acesso Portal                                                         |                               |                |       | _      | Protection |         |          | -          |         |             |
| Navegação                                                             | Nome                          | Cpf            | Admin | Gestor | Financeiro | Pedidos | Produtos | Financeiro | Pedidos | Produtos    |
| Dashboard                                                             |                               |                | Ξ     | Ξ      | Ξ          | Ξ       | Θ        | Ξ          | Ξ       | Ξ           |
| 🗧 Produtos >                                                          | Cynara Rafaelle Andrade D     | 037.017.113-64 |       |        |            |         |          |            |         |             |
| 🖬 Pedidos 🔰 刘                                                         | Francisca Antônia Inacia Fe   | 006.807.133-79 |       |        |            |         |          |            |         |             |
| 💰 Administração 🔍                                                     | Lúcia Pompeu De Vasconce      | 061.097.053-49 |       |        |            |         |          |            |         |             |
| Operadores                                                            | Paulo Cesar Lima Pinheiro     | 368.926.453-72 | ~     |        |            |         |          |            |         |             |
| o Parcelamento                                                        |                               |                |       |        |            |         |          |            |         |             |
| <ul> <li>Formas de entrega/Frete</li> <li>integração / API</li> </ul> |                               |                |       |        |            |         |          |            |         |             |
|                                                                       |                               |                |       |        |            |         |          |            |         |             |
| **                                                                    |                               |                |       |        |            |         |          |            |         |             |
|                                                                       |                               |                |       |        |            |         |          |            |         |             |

Com a oficialização do credenciamento, o sócio majoritário do estabelecimento está apto para iniciar o processo de cadastramento dos CPFs dos seus Operadores/Usuários.

#### 3.7 - Adicione os seus operadores/usuários do seu estabelecimento

Comece a inclusão dos operadores e seus perfis clicando no botão "Adicionar" no campo superior direito da tela.

|                                              | <i>y.</i> |                           |                | A.                                       |                |           | 1       | · · · · · · · · · · · · · · · · · · · |
|----------------------------------------------|-----------|---------------------------|----------------|------------------------------------------|----------------|-----------|---------|---------------------------------------|
|                                              | Opera     | dor / Usuário de sistema  |                |                                          |                | ×         |         |                                       |
| <b>The William</b>                           | Nome      |                           |                |                                          |                |           |         |                                       |
|                                              |           |                           |                |                                          |                |           | (+      | ldicionar 🤀                           |
| Acesso Portal                                | CPF       |                           |                | Tipo de Acesso                           |                |           | Suporte | Suparte                               |
| Nevezesão                                    |           |                           |                | Gestor                                   |                | ~         | Pedidas | Produtos                              |
| 📰 : Dashboard                                |           |                           |                | Gestor                                   |                |           | Θ       | <u>E</u>                              |
| 📕 Produtos 🔅 🔅                               |           |                           |                | Gestor de Pedidos                        |                |           |         |                                       |
| 🖬 Pedidos >                                  |           |                           |                | Suporte Financeiro                       |                |           |         |                                       |
| & Administração                              |           | Lúcia Pompeu De Vasconce  | 061.097.053-49 | Suporte de Pedidos<br>Suporte de Produto | is             |           |         |                                       |
| Operadores                                   |           | Paulo Cesar Lima Pinheiro | 368.926.453-72 | Administrador do Es                      | stabelecimento | · · · · · |         |                                       |
| e: Barcelanceste                             |           |                           |                |                                          |                |           |         |                                       |
| <ul> <li>Ronnabide entregativate</li> </ul>  |           |                           |                |                                          |                |           |         |                                       |
| o initelitelitelitelitelitelitelitelitelitel |           |                           |                |                                          |                |           |         |                                       |

Após isso, irá abrir a tela pop-up "Operador/Usuário de sistema".

| CEARAPREV ADMIN                 |                                              | Paulo Cesar Lima Pinheiro 🔹               |                  |
|---------------------------------|----------------------------------------------|-------------------------------------------|------------------|
|                                 | Operador / Usuário de sistema                | ×                                         |                  |
| HAR BEITS HER                   | Nome                                         |                                           |                  |
| Paulo Cesar Lima >><br>Pinheiro |                                              |                                           | 🕂 Adicionar 😁    |
|                                 | CPF                                          | Tipo de Acesso                            | Suporte Suporte  |
| Ninergiegijo                    | 037.017.113-64                               | Gestor 🗸                                  | Pedidos Produtos |
| Dashboard                       |                                              | Gestor<br>Gestor Financeiro               | 8                |
| E Produtos                      |                                              | Gestor de Pedidos                         |                  |
| Tedidos D                       |                                              | Suporte Financeiro                        |                  |
| & Administração                 | Lúcia Pompeu De Vasconce. 061.087.053-49 🛛 🗹 | Suporte de Pedidos<br>Suporte de Produtos | 0 0              |
| Operadores                      | Paulo Cesar (ima Pinheirn 368,926,453-72     | Administration do Estabelecimento         |                  |

Preencha o campo "CPF" do Operador/Usuário a ser cadastrado, selecione o perfil no campo "Tipo de Acesso" e clique no botão "Salvar". O nome do operador/usuário será preenchido automaticamente após isso.

#### Observação:

Ao lado do botão "Salvar" existem os botões "Cancelar/Fechar tela" e "Transferir acesso". Este último botão poderá ser utilizado caso o administrador deseje transferir o seu perfil (tipo de acesso) para outro operador/usuário.

Ao clicar no botão "Salvar" aparecerá a mensagem "Ação Realizada com sucesso" no campo superior direito. Abaixo você verá uma lista exibindo o nome, CPF e o tipo de acesso (perfil) cadastrado ou alterado.

| Operadores / Usuários de sistema |   |                             |                |       |        |                      | <b>.</b>          | Adicionar 🜐        |                       |                    |                     |
|----------------------------------|---|-----------------------------|----------------|-------|--------|----------------------|-------------------|--------------------|-----------------------|--------------------|---------------------|
| cesso Portal                     |   | Nome                        | Cpf            | Admin | Gestor | Gostor<br>Financeiro | Gestor<br>Pedidos | Gestor<br>Produtos | Suporte<br>Financeiro | Suporto<br>Pedidos | Suporte<br>Produto: |
| Dashboard                        |   |                             |                | ) 😑   | Ξ      | Ξ                    | 0                 | Θ                  |                       | Ξ                  | Ξ                   |
| Produtos                         | > | Cynara Rafaelle Andrade D   | 037.017.113-64 |       |        |                      |                   |                    |                       | <b>S</b>           |                     |
| Pedidos                          | 2 | Francisca Antônia inacia Fe | 006.807.133-79 |       | ~      |                      |                   |                    |                       |                    |                     |
| Administração                    |   | Lúcia Pompeu De Vasconce    | 061.097.053-49 | ~     |        |                      |                   |                    |                       |                    |                     |
|                                  |   | Paulo Cesar Lima Pinheiro   | 368.926.453-72 |       |        |                      |                   |                    |                       |                    |                     |

#### Observação:

O sócio majoritário deverá informar ao operador/usuário sobre o seu cadastramento para que ele possa fazer o seu cadastro no aplicativo Cearaprev On-line<sup>®</sup>, realizando o book de segurança e Face ID, de acordo com as instruções do "Passo 2 - Acesso ao aplicativo (app) para cadastro do Book de segurança e Face ID" deste documento.

Somente após isso, o operador/usuário poderá fazer o seu primeiro acesso ao Portal Administrativo do estabelecimento.

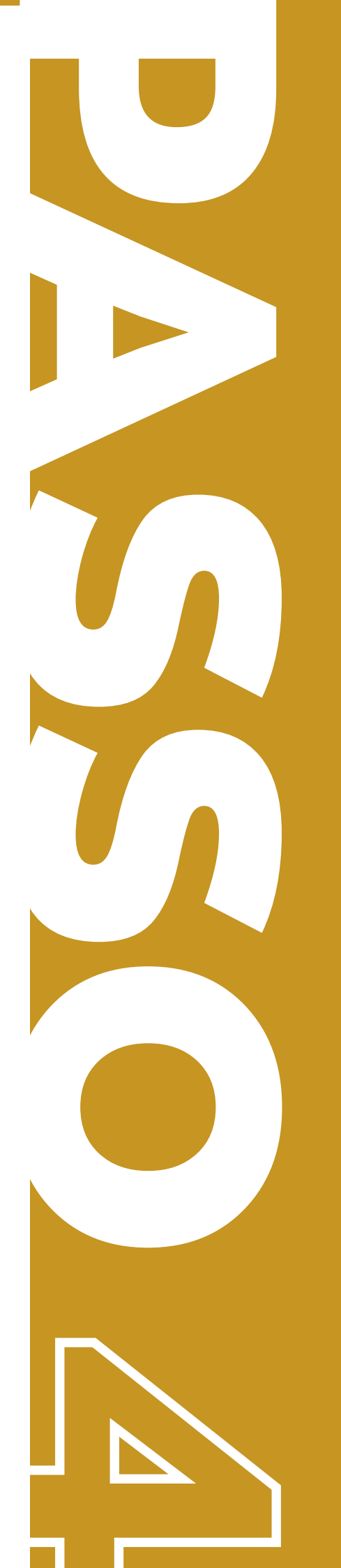

Acesso ao portal para cadastro de produtos

#### 4.1 - Acesse a opção "Produtos" no menu lateral esquerdo

No menu lateral clique na opção "Administrar Loja Online". Depois disso abrirá uma nova página com as seguintes opções à direita:

Pesquisa Completa

**Sendo Vendidos** 

CEARAPREV ADMIN . DashBoard **Últimos pedidos** 0 9 6 Data Número Valor Cliente Status Atual Compra 147 há 5 dias R\$ 100,00 Paulo Cesar Lima Pinheiro Pronto para ser enviado Dashboard 144 há 7 dias RS 60.00 Roberto Carvalho Aguardando Pagamento Produtos 139 RS 60,00 Paulo Cesar Lima Pinheiro há 9 dias Aguardando Pagamento 138 há 11 dias Rs 80,00 Roberto Carvalho Aguardando Pagamento 137 há 11 dias Rs 80,00 Roberto Carvalho Aguardando Pagamento 134 hà 13 dias Rs 1.200,00 Kaue Paulo Vaz Aguardando Pagamento Pedidos 127 há 19 dias Rs 90.00 Paulo Cesar Lima Pinheiro Em faturamento 119 há 20 días Rs 190.00 Paulo Cesar Lima Pinheiro Em separação & Administração 110 há 25 días Rs 100.00 Paulo Cesar Lima Pinheiro Pagamento confirmado 105 Rs 60,00 Luiz Renato Da Silva Abade há 25 dias Em separação

#### 4.2 - Abra a tela de "Produtos"

Seu Catálogo Todos

Clique na opção "Todos" no submenu, após isso abrirá a página "Produtos".

| CEARAPREV ADMIN                                      |               |               |                                   | <b>A</b>                          |                       |                  |
|------------------------------------------------------|---------------|---------------|-----------------------------------|-----------------------------------|-----------------------|------------------|
| In the Martin Station                                | Produt        | OS Pesquisa : | Simples                           |                                   |                       |                  |
| >                                                    |               |               |                                   | 🕂 Adicionar Produto               | Adicionar Produto por | Planilha 🗘       |
| Acesso Portal                                        |               | Tipo          | Nome                              | Descrição Curta                   | EAN                   | Data<br>Cadastro |
| Navegação                                            |               | ~             |                                   |                                   |                       |                  |
| Dashboard     Produtos                               | THACEN        | Produto       | Balão Prima Festa Estrela Com 5un | Balao Prima Festa Estrela Com 5un | 7896446311175         | 01/05/2021       |
| e Seu Catàlogo                                       | <u>INVERT</u> | Produto       | Vinho Santa Helena Malbec 750ml   | Vinho Santa Helena Malbec 750ml   | 7798081667481         | 01/05/2021       |
| <ul> <li>Todos</li> <li>Pesquisa Completa</li> </ul> | INAGEN        | Produto       | Havalana Top Br 25/26             | Havalana Top Br 25/26             | 7891109749173         | 01/05/2021       |
| <ul> <li>Sendo Vendidos</li> </ul>                   | 28.632        | Produto       | Havaiana Top Br 29/30             | Havalana Top Br 29/30             | 7891109714447         | 01/05/2021       |
| Pedidos >                                            | INACES.       | Produto       | Havaiana Top Br 31/32             | Havalana Top Br 31/32             | 7891109714454         | 01/05/2021       |
| an south and a south                                 | INGER         | Produto       | Havalana Top Am.canario 33/34     | Havaiana Top Am.canario 33/34     | 7890541198976         | 01/05/2021       |
|                                                      | INACEN        | Produto       | Gelatina Royal Amora 35g          | Gelatina Royal Amora 35g          | 7622300243234         | 01/05/2021       |
|                                                      | 1000          | Broduto       | Calabaa Bauel Carala 254          | Calatian Bausi Causin 25g         | anthenetter           | 01/05/2021       |

#### 4.3 - Adicione um produto manualmente

Para adicionar um produto de forma manual é preciso clicar no botão "Adicionar Produto" no campo superior direito. Após isso, abrirá uma tela para a inclusão dos dados do produto.

| 🗟 CEARAPREV A         | DMIN |                                       |   | <b>.</b>                     |     |
|-----------------------|------|---------------------------------------|---|------------------------------|-----|
| I CAMPAGE             |      | Produto - Adicionando novo produo     |   |                              |     |
| Acesso Portal         | >    | Informações do Produto<br>Nome        |   |                              | 0 😑 |
| Navegação             |      |                                       |   |                              |     |
| Produtos              | ×    | Ean                                   |   | Ncm                          |     |
| Pedidos Administração | 2    | Fabricante                            |   | Classificação                |     |
|                       | «    | Não Informado, Selecione              | * | Não Informado, Selecione     | ~   |
|                       |      | Categoria<br>Não Informado, Selecione |   | Sub Categoria                |     |
|                       |      | Unidade                               |   | Fator / Quantidade no pacote |     |
|                       |      |                                       |   |                              |     |

| CEARAPREV ADMIN      |                                                                                                    |
|----------------------|----------------------------------------------------------------------------------------------------|
|                      | Características                                                                                                    |
| Acesso Portal        | Descrição Curta                                                                                                    |
| Novegação            | Descrição completa $\otimes$ $\otimes$ $\otimes$ $\otimes$ $\otimes$ $\otimes$ $\boxtimes$ $\boxtimes$ $\boxtimes$ $\boxtimes$ $\boxtimes$ $\boxtimes$ $\boxtimes$ $\boxtimes$ $\boxtimes$ $\boxtimes$ |
| Produtos     Pedidos | B <i>I</i> <u>U</u> <i>I</i> <sub>R</sub> <i>I</i> = := <i>I</i> = #E 99 <i>I</i> Estilo                                                                                                    |
| & Administração >    |                                                                                                    |
|                      |                                                                                                    |
|                      |                                                                                                    |
|                      |                                                                                                    |

| \delta CEARAPREV AI | DMIN |                           |                   |                |   |
|---------------------|------|---------------------------|-------------------|----------------|---|
|                     | *    |                           |                   |                |   |
| Acesso Portal       |      |                           |                   |                |   |
| Navegação           |      |                           |                   |                |   |
| Dashboard           |      | Peso                      | Altura            | Largura        |   |
| Produtos            |      |                           | 0                 |                |   |
| 🗑 Pedidos           | 2    | Comprimento               | Garantia em Meses | Pais de Origem |   |
| 🗞 Administração     | ×    |                           |                   |                |   |
|                     | «    | Marca                     | Linha             |                |   |
|                     |      |                           |                   |                |   |
|                     |      |                           |                   |                |   |
|                     |      | Atualizar Informações Des | lazer Alterações  |                |   |
|                     |      |                           |                   |                | 0 |

Preencha os campos da tela referente ao produto e clique no botão "Atualizar Informações". Após isso irá aparecer a mensagem "Informações atualizadas com sucesso".

| 🔹 CEARAPREV 🗚 | DMIN        | Informaçõ                   | ies atualizadas com sucesso, |                |   |
|---------------|-------------|-----------------------------|------------------------------|----------------|---|
| NOW AUTOSIST  | and a       | _                           |                              |                |   |
| Acesso Portal | >           |                             |                              |                |   |
| Vavegação     |             |                             |                              |                |   |
| Dashboard     |             | Peso                        | Altura                       | Largura        |   |
| Produtos      |             |                             | 0                            |                |   |
| Pedidos       | 2           | Comprimento                 | Garantia em Meses            | Pais de Origem |   |
| administração | >           |                             |                              |                |   |
|               | <b>(</b> *) | Marca                       | Linha                        |                |   |
|               |             |                             |                              |                |   |
|               |             |                             |                              |                |   |
|               |             | Atualizar Informações Desfa | izer Alterações              |                |   |
|               |             |                             |                              |                | • |

#### Observação:

Ao cadastrar os produtos deve-se aguardar a liberação pela Cearaprev.

#### 4.4 - Adicione os produtos por planilha

Clique no botão "Adicionar Produto por Planilha" e aguarde a abertura da janela pop-up "Carregar Produtos".

# ATENÇÃO!

Na janela pop-up você pode baixar (download) a "Planilha Modelo" para preenchimento dos dados dos produtos a serem disponibilizados para comercialização; ou então subir (upload) uma planilha já preenchida, arrastando o arquivo ou selecionando-o do seu equipamento.

| 🍓 CEARAPREV ADMI                                     | ÎN  | a c      | A                                                                                                   | ULA RC |             |                      |            |
|------------------------------------------------------|-----|----------|----------------------------------------------------------------------------------------------------|--------|-------------|----------------------|------------|
|                                                      |     |          | Carregar Produtos                                                                                   | ×      |             |                      |            |
|                                                      | *   | Produtos | Baixe a planilha     Ajuda / Manuel Faça download da planilha modelo, assim que preenchida submeta. | ar     | Produto 🕞 A | dicionar Produto por | Planiha) 🌐 |
| Acesso Portai                                        |     |          | 📩 Planilha Modelo                                                                                   |        |             | EAN                  | Cadastro   |
| Navegação                                            | . 1 |          | 🛓 Planilha Modelo somente para Serviços                                                             |        |             |                      |            |
| Dachbeard                                            | _   | TRANSFE  |                                                                                                    | m      | 5úň         | 7895446311175        | 01/05/2021 |
| - Seu Catalogo                                       |     | BATTA    |                                                                                                    | 75     |             | 7798081667481        | 01/05/2021 |
| <ul> <li>Fodos</li> <li>Pesquita Completa</li> </ul> | - 1 | 1201578  | Arraste arquivos <b>aqui</b>                                                                        |        |             | 7891109749173        | 01/85/2021 |
| <ul> <li>Sendo Venerdos</li> </ul>                   | . 1 | TALLER.  | ou clique para selecionar                                                                           |        |             | 7891109714447        | 01/05/2021 |
| 📰 Pedidos                                            | Č.  | 250572   | Apenas um arquivo por vez                                                                           |        |             | 7591109714454        |            |
| 🚓 - Administração                                    | -   | Distric  |                                                                                                    | · ·    | <b>#</b> 3  | 7890541158976        | 01/05/2021 |
|                                                      | *   | 10052    | Fech                                                                                                | ıar    |             | 7622300243234        | 01/05/2021 |
|                                                      |     |          | Produto Gelatina Roval Cerela 35s Gelatina Roval Cerela                                             | 354    |             | 7622300243296        | 01/05/2021 |

No caso de inserção manual dos dados, clique no botão "Planilha Modelo" para baixá-la e preencher os campos. Após o preenchimento, salve a planilha para que a mesma seja carregada (upload) no pop-up "Carregar Produtos".

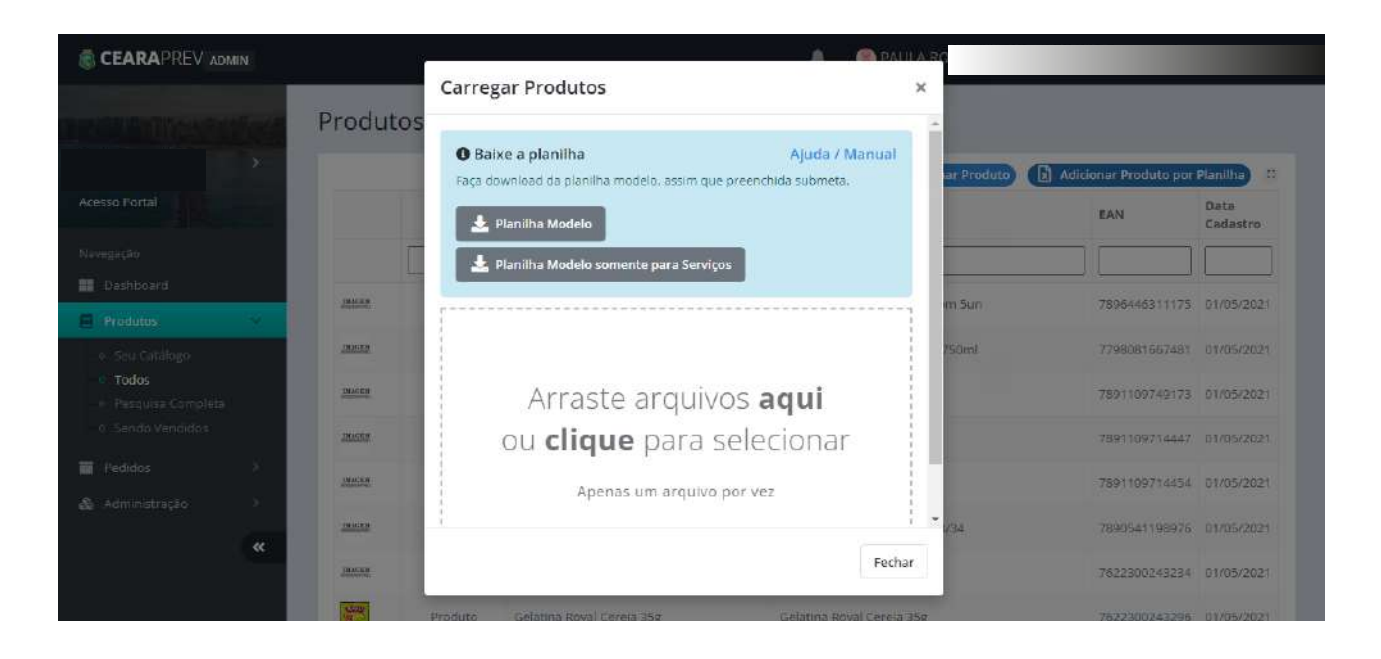

| Cotor y             | Calibri - | 11 · A* x* (≡ = =<br>] · Ø · <u>A</u> · (≡ <b>≡</b> ≡ | e ≫- I ∰ Quebear T | exto Automaticamente<br>Centralizar * | Geral -  | Formatação Formatar<br>Condicional y como Tabela y | Estilos de Inserir Excluir Formator | Σ AutoSoma *<br>Preencher *<br>Z Limpar *<br>Classificar Localizar<br>a Fittar * Selecionar |
|---------------------|-----------|-------------------------------------------------------|--------------------|---------------------------------------|----------|----------------------------------------------------|-------------------------------------|---------------------------------------------------------------------------------------------|
| ea de Tran 14<br>A1 | Forte     | f. Tipo                                               | Alinhamento        | 5a                                    | Número G | Estila                                             | Células                             | Edição                                                                                      |
| 1 <u>.</u>          | A         | В                                                     | c                  | D                                     | E        | F                                                  | G                                   | н                                                                                           |
| 1                   | lipo      | Código do Produto *                                   | Nome Produto *     | Marca                                 | Linha    | Características                                    | Descrição Curta *                   | Descrição Completa                                                                          |

| E   | Inicio Insent Layo                                                                                                    | ut da Página Fórmulas                                                                                                    | Dados Revisão Exibição                                                                                                    |                       |                                                                         |                                    | 0 - • ×                              |
|-----|----------------------------------------------------------------------------------------------------|----------------------------------------------------------------------------------------------------|----------------------------------------------------------------------------------------------------|-----------------------|-------------------------------------------------------------------------|------------------------------------|--------------------------------------|
| Āre | Color Colibri Colibri Colibri Color Color | $\begin{vmatrix} 11 & A' & A' \\ \hline 11 & \Delta' & A' \\ \hline \\ \hline \\ 10 & \Delta' & \Delta' \\ \hline \\ 10 & \hline \\ 10 & \hline 10 & $ | Quebrar Texto Automaticamente     I I Quebrar Texto Automaticamente     II I Menciar e Centralizar -     Alinhamento      I | Geral -               | Formatacião Formatar Estil<br>Condicional - como Tabela - Cél<br>Estilo | as de<br>Inserir Excluir<br>Célula | Formate<br>s                         |
|     | R10 👻 🔄                                                                                                    | f= 78,8                                                                                                    |                                                                                                    |                       |                                                                         |                                    | ×                                    |
|     | A                                                                                                    | в                                                                                                    | C                                                                                                    |                       | D                                                                       | E                                  | F                                    |
| 1   | Tipo                                                                                                    | Código do Produto *                                                                                                    | Nome Produt                                                                                                    | o *                   | Marca                                                                   | Linha                              | Caracteristicas                      |
| 2   | Tipo<br>P=PRODUTO ou S=SERVIÇO<br>OBRIGATÓRIO                                                                                                    | Informar o Código de Barr<br>da Unidade (EAN/GTIN)<br>DBRIGATÓRIO                                                                                                    | a<br>Nome do Produto<br>DBRIGATÓRIO                                                                                         |                       | Marca do Produto                                                        | linha do Produto                   | Características do Produto           |
| З   | P                                                                                                    |                                                                                                    | 1 ARRANJO DE BALÕES BUBBLE COM LED                                                                                          |                       | PAULA GOMES FESTA                                                       | S                                  | BUBBLE COM LED                       |
| 4   | P                                                                                                    |                                                                                                    | 2 ARRANJO DE BALÕES BUBBLE SEM LED                                                                                          |                       | PAULA GOMES FESTA                                                       | 5                                  | BUBBLE SEM LED                       |
| 5   | P                                                                                                    |                                                                                                    | 3 KIT ARRANJO DE BALÕES BUBBLE COM LEE                                                                                      | E CAIXINHA SURPRESA   | PAULA GOMES FESTA                                                       | S                                  | BUBBLE COM LED E CAIXINHA SURPRESA   |
| 6   | р                                                                                                    |                                                                                                    | 4 KIT ARRANJO DE BALÕES BUBBLE SEM LED                                                                                      | E CAIXINHA SURPRESA   | PAULA GOMES FESTA                                                       | 5                                  | BUBBLE SEM LED E CAIXINHA SURPRESA   |
| 7   | P                                                                                                    |                                                                                                    | 5 KIT ARRANJO DE BALÕES METÁLICOS CON                                                                                       | LED E CAIXINHA SURPRE | SA PAULA GOMES FESTA                                                    | S                                  | METÁLICOS COM LED E CAIXINHA SURPRES |
| 8   | P                                                                                                    |                                                                                                    | 6 KIT ARRANJO DE BALÕES METÁLICOS SEM                                                                                       | LED E CAIXINHA SURPRE | SA PAULA GOMES FESTA                                                    | S                                  | METÁLICOS SEM LED E CAIXINHA SURPRES |
| 9   | P                                                                                                    |                                                                                                    | 7 ARRANJO DE BALÕES METÁLICOS COM LEI                                                                                       | D                     | PAULA GOMES FESTA                                                       | S                                  | METÁLICOS COM LED                    |
| 10  | P                                                                                                    |                                                                                                    | 8 ARRANJO DE BALÕES METÁLICOS SEM LED                                                                                       |                       | PAULA GOMES FESTA                                                       | 5                                  | METÁLICOS SEM LED                    |
| 11  |                                                                                                    |                                                                                                    |                                                                                                    |                       |                                                                         |                                    |                                      |
| 12  |                                                                                                    |                                                                                                    |                                                                                                    |                       |                                                                         |                                    |                                      |

Para carregar a planilha modelo na tela pop-up "Carregar Produtos" existem duas opções: você pode arrastar o arquivo do seu computador ou selecioná-lo.

| Carregar Produtos                                                                                 | ×  |
|---------------------------------------------------------------------------------------------------|----|
| Baixe a planilha     Ajuda / Manu Faça download da planilha modelo, assim que preenchida submeta. | al |
| 🛓 Planilha Modelo                                                                                 |    |
| 📥 Planilha Modelo somente para Serviços                                                           |    |
|                                                                                                   |    |
| Arraste arquivos <b>aqui</b>                                                                      |    |
| ou <b>clique</b> para selecionar                                                                  |    |
| Apenas um arquívo por vez                                                                         |    |
|                                                                                                   |    |

Depois de subir o arquivo clique no botão "Incluir produtos" e aguarde o processamento.

| Carr | egar Pro | dutos  |     |                                     |       | n 🧥 palii a Roberta Coel             | HO GOMES 👻 - Enclosementario      |            |
|------|----------|--------|-----|-------------------------------------|-------|--------------------------------------|-----------------------------------|------------|
|      | Fotos    | Válido | EAN | Nome Produte                        | Linha | Características                      | Descrição Curta                   | Des        |
|      |          |        | 1   | ARRANJO DE BALÕES BUBBLE            |       | BUBBLE COM LED                       | ARRANJO DE BALÕES BUBBLE<br>COM L | ARF        |
| Ŭ    |          |        | 2   | ARRANJO DE BALÕES BUBBLE<br>SEM L., |       | BUBBLE SEM LED                       | ARRANJO DE BALÕES BUBBLE<br>SEM L | ARF<br>SEN |
| Û    |          |        | 3   | KIT ARRANJO DE BALÕES BUBBLE<br>C   |       | BUBBLE COM LED E CAIXINHA<br>SURP    | KIT ARRANJO DE BALÕES BUBBLE<br>C | KIT<br>C   |
| Û    |          |        | 4   | KIT ARRANJO DE BALÕES BUBBLE<br>5   |       | BUBBLE SEM LED E CAIXINHA<br>SURP    | KIT ARRANJO DE BALÕES BUBBLE<br>S | КІТ<br>5   |
| Ŵ    |          |        | 5   | KIT ARRANJO DE BALÕES<br>METÁLICO   |       | METÁLICOS COM LED E CAIXINHA<br>Siin | KIT ARRANJO DE BALÕES<br>METÁLICO | KIT<br>ME  |
| 1    |          |        | 6   | KIT ARRANJO DE BALÕES<br>METÂLICO   |       | METÀLICOS SEM LED E CAIXINHA<br>S    | KIT ARRANJO DE BALÕES<br>METÁLICO | KIT<br>ME  |

Quando o processamento finalizar irá aparecer a seguinte mensagem:

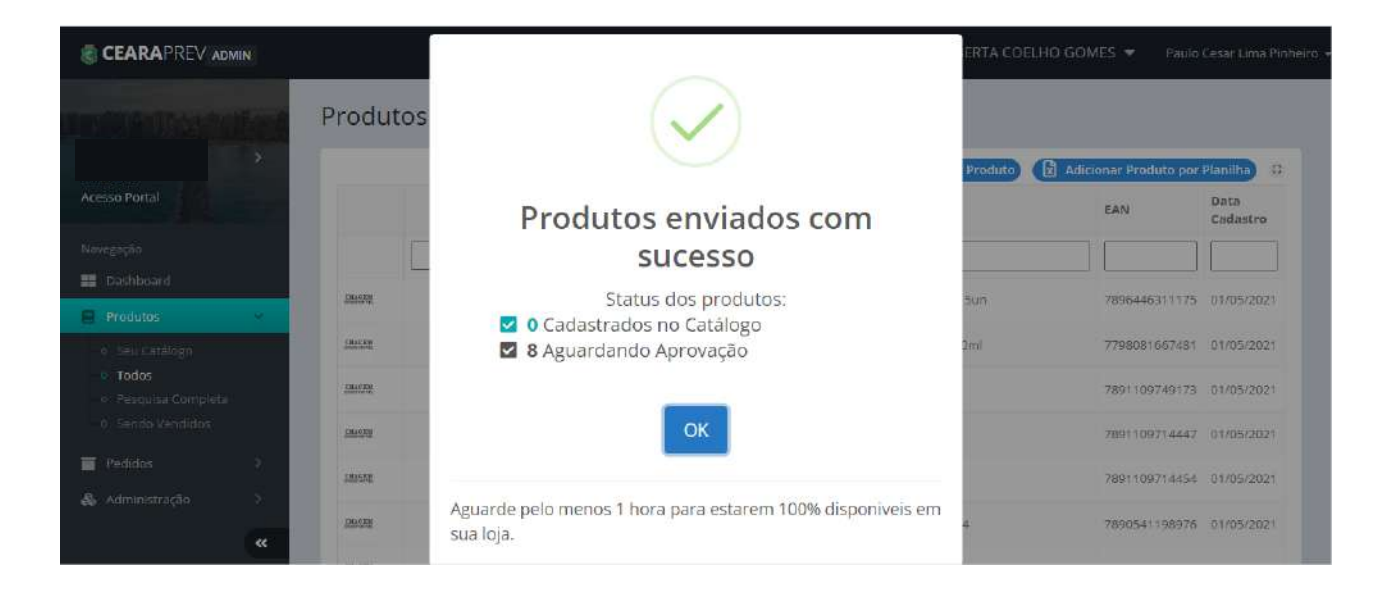

#### **Observação:**

Conforme aparece na mensagem da imagem acima, ao cadastrar os produtos o estabelecimento deverá aguardar a liberação que será realizada pela Cearaprev.

#### 4.5 - Adicione um produto por integração via API

O cadastro de produtos também poderá ser feito através da integração direta com troca de informações por API do tipo REST, conforme instruções no manual e acesso ao ambiente SANDBOX disponíveis no portal, acessando o link:

#### https://www.cearaprev.ce.gov.br/sandbox/cadastro-produtos-eou-servicos-de-fornecedores.

As APIs (Application Programming Interface) – são intermediários que permitem a manipulação ou comunicação com o código de uma aplicação por meio de uma interface (HTTP, por exemplo). Em outras palavras, uma API é o mensageiro que entrega uma solicitação e informação e, em seguida, devolve a resposta para você.

Por serem padrões de programação, elas fornecem aos desenvolvedores blocos de construção com os quais podem contar para criar aplicações de forma mais rápida e eficiente.

#### **Observação:**

Caso você precise de demais esclarecimentos sobre esse processo, indicamos que entre em contato com o nosso setor de TI para maiores informações, o telefone é (85) 3108-0141.

#### 4.6 - Clique na opção "Administração" no portal administrativo API

No menu lateral esquerdo do Portal Administrativo selecione a opção "Administração". Após isso abrirá um submenu com as seguintes opções:

|                                       | >        | Últimos | pedidos    |            |              |                               | Đ 🧐                       |
|---------------------------------------|----------|---------|------------|------------|--------------|-------------------------------|---------------------------|
| esso Portal                           |          |         | ht fan men | Data       | Matax        | These                         |                           |
| vegação                               |          |         | Numero     | Compra     | Valor        | cliente                       | Status Atuai              |
| Dashboard                             |          | Novo    | 181        | há 4 horas | RS 45.00     | Kaue Paulo Vaz                | Aguardando Pagamento      |
| nu<br>La Decida traca                 |          |         | 171        | há 7 dlas  | P\$ 45,00    | Paulo Cesar Lima Pinheiro     | Entregue a transportadora |
|                                       |          |         | 170        | há 7 dias  | R\$ 60.00    | Paulo Cesar Lima Pinheiro     | Entregue                  |
| Pedidos                               | 2        |         | 166        | há 14 dias | R# 45.00     | Paulo Cesar Lima Pinheiro     | Entregue                  |
| Administração                         | ~        |         | 160        | há 20 dias | R\$ 45,00    | Paulo Cesar Lima Pinheiro     | Entregue a transportadora |
|                                       |          |         | 158        | há 20 dias | R\$ 1.500,00 | Roberto Carvalho              | Entregue                  |
| o Parcelamento<br>o Formas de entreo. | a/friete |         | 155        | há 21 dias | R\$ 45,00    | André Benevides Leite Barbosa | Entregue                  |
|                                       |          |         | 147        | há um mês  | R\$ 100,00   | Paulo Cesar Lima Pinheiro     | Pronto para ser enviado   |
|                                       |          |         | 144        | há um mês  | R\$ 60.00    | Roberto Carvalho              | Aguardando Pagamento      |
|                                       | **       |         | 139        | há um més  | R\$ 60,00    | Paulo Cesar Lima Pinheiro     | Aguardando Pagamento      |

#### Operadores Parcelamento Formas de entrega/frete Integração/API

#### 4.7 - Clique na opção "Integração/API"

Ao clicar em "Integração/API" abrirá a tela "Integração de Informações".

Nesta tela serão apresentados todos os serviços (Links) com o intuito de facilitar aos desenvolvedores criar, compartilhar e testar a APIs.

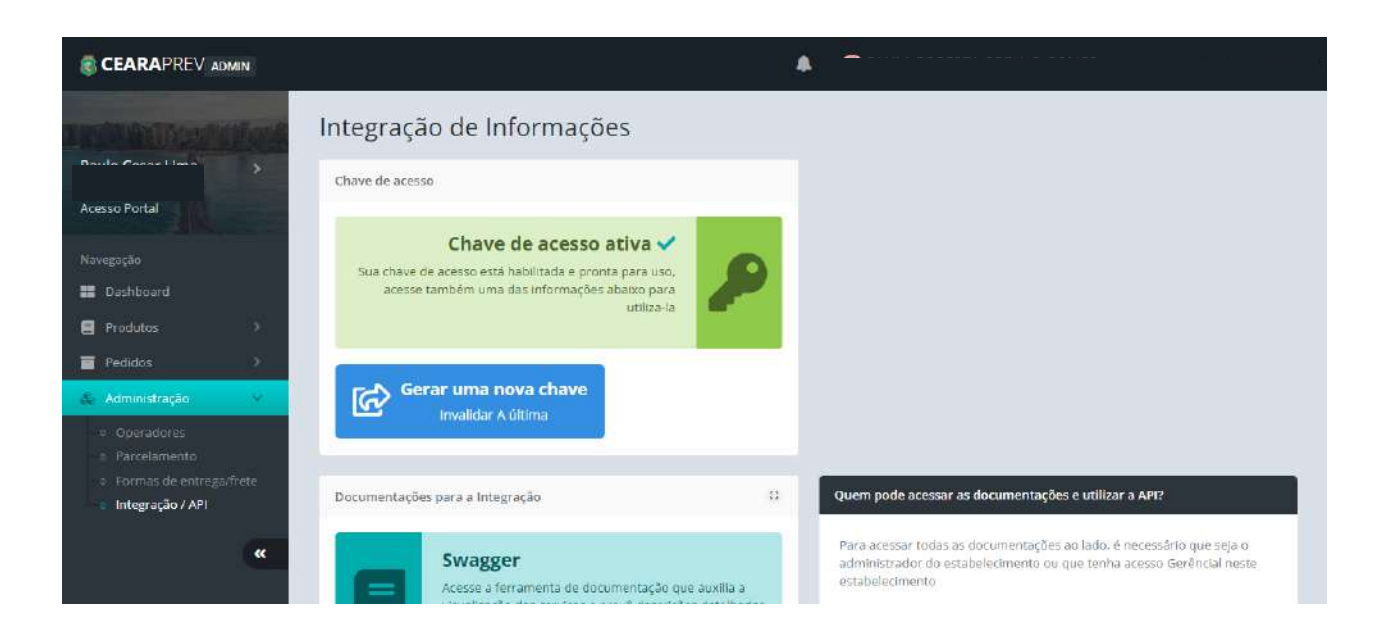

# ATENÇÃO!

Para acessar todas as documentações desta página, é necessário ter o perfil de administrador ou ser um operador com o perfil (tipo de acesso) GESTOR neste estabelecimento.

Todos os serviços acima são visualizados por completo somente pelo seu login (no browser firefox) ou utilizando a chave de acesso da API.

#### 4.8 - Acesse os campos explicativos

No lado direito da página estarão os campos explicativos com todas as informações e orientações de acesso e de como utilizar a API.

| Quem pode acessar as documentações e utilizar a API? |
|------------------------------------------------------|
| Solicitar uma chave ou regerar uma nova              |
| Como utilizar a chave / API-KEY                      |
| Formatos de troca de dados suportados                |
| Consultas e páginações das listas                    |
| Consultas e páginações das listas Exemplos           |
| Formato padrão de data/hora (datetime)               |

Ao clicar no campo desejado, o mesmo será expandido e exibirá as informações contidas nele.

| Quem pode acessar as documentações e utilizar a API?                                                                                                    |
|----------------------------------------------------------------------------------------------------|
| Para acessar todas as documentações ao lado, é necessário que seja o administrador<br>do estabelecimento ou que tenha acesso Gerêncial neste estabelecimento |
| É possivel tambem acessar por meio da chave de API (API-KEY), que pode ser gerada<br>nesta página                                                            |
| * Atenção proteja a sua chave, compartilhe-a somente com pessoas chaves<br>encarregadas da integração                                                        |
| * Recomendamos gerar uma nova chave para desabilitar a antiga em caso de algum<br>problema de segurança que esteja enfrentando.                              |
| Solicitar uma chave ou regerar uma nova                                                                                                    |
| Como utilizar a chave / API-KEY                                                                                                    |
| Formatos de troca de dados suportados                                                                                                    |
| Consultas e páginações das listas                                                                                                    |
| Consultas e páginações das listas Exemplos                                                                                                    |
| Formato padrão de data/hora (datetime)                                                                                                    |

#### 4.9 - Gere uma chave de acesso

No centro da página você verá o status da chave de acesso (não gerada, ativa, etc) do seu estabelecimento, conforme imagem abaixo.

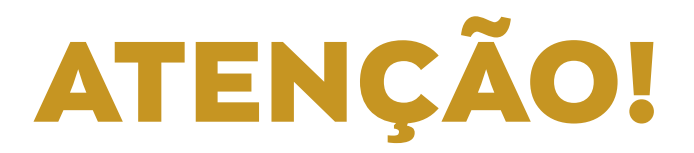

Antes de gerar a chave, observe as orientações abaixo:

- É possível também acessar por meio da chave de API (API-KEY), que pode ser gerada nesta página;
- Para gerar uma chave e/ou gerar novamente, clique no botão azul "Gerar uma nova chave";
- Caso você já tenha uma chave, esta ação inutilizará a chave anterior, por isso faça em conjunto com seu desenvolvedor de sistema ou equipe de tecnologia;
- Ao gerar uma chave nova, por motivo de segurança ela será enviada direto no e-mail do administrador deste estabelecimento;
- Proteja a sua chave, compartilhe-a somente com pessoas encarregadas da integração;
- Recomendamos gerar uma nova chave para desabilitar a antiga em caso de problema de segurança.

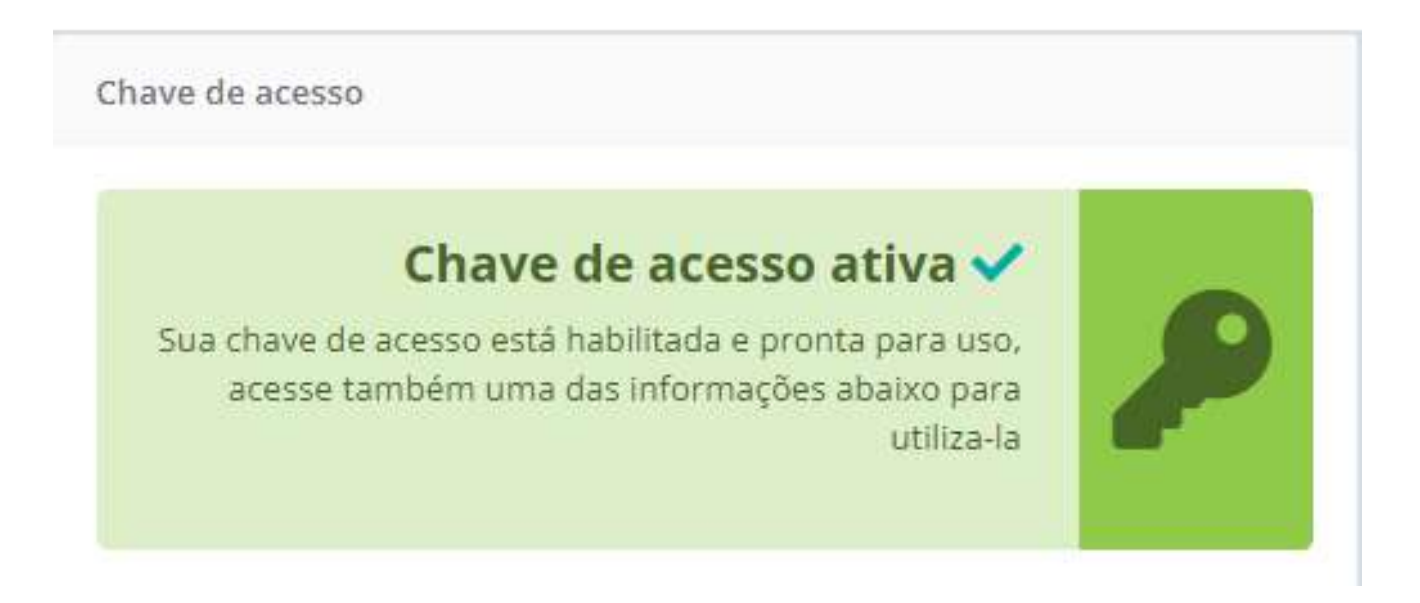

Clique no botão azul "Gerar uma nova chave" e aguarde.

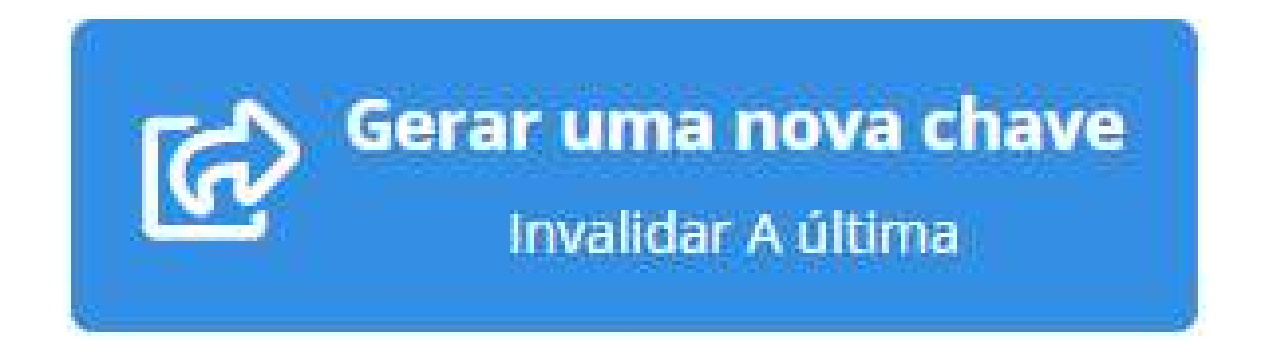

Em seguida, será exibida a mensagem "Nova chave cadastrada".

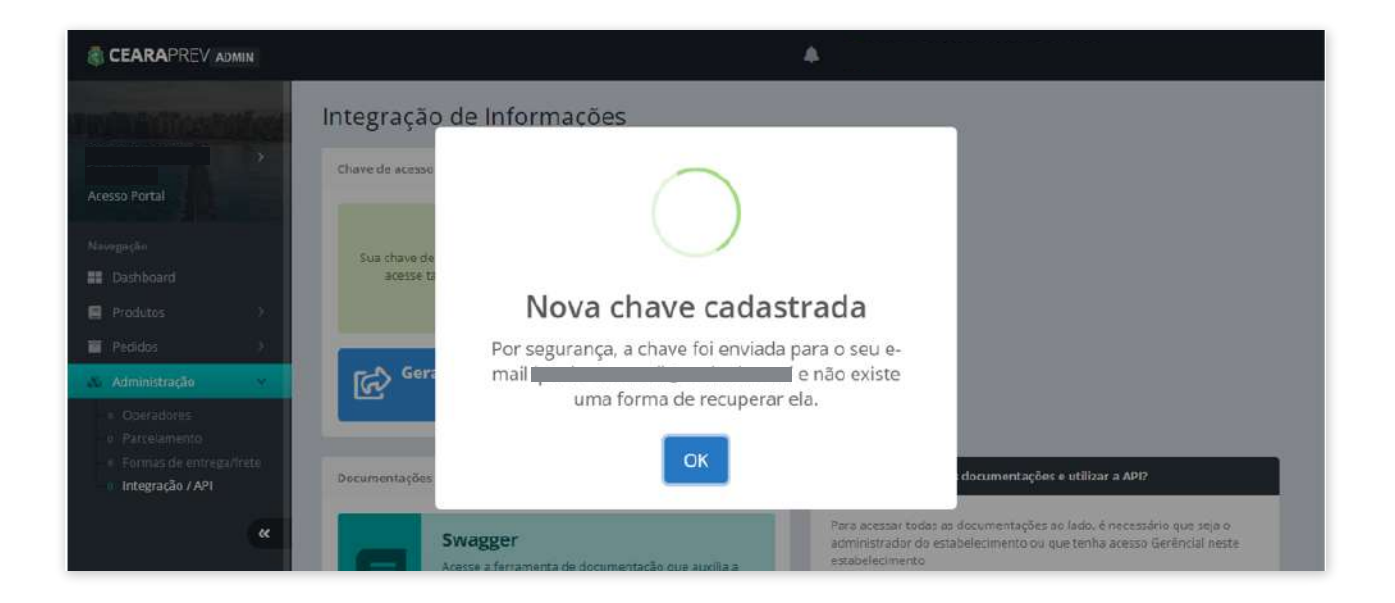

#### Observação:

Neste procedimento é possível gerar uma nova chave ou alterar uma chave existente.

Após gerar a chave, automaticamente o status da chave será alterada, conforme imagem a seguir:

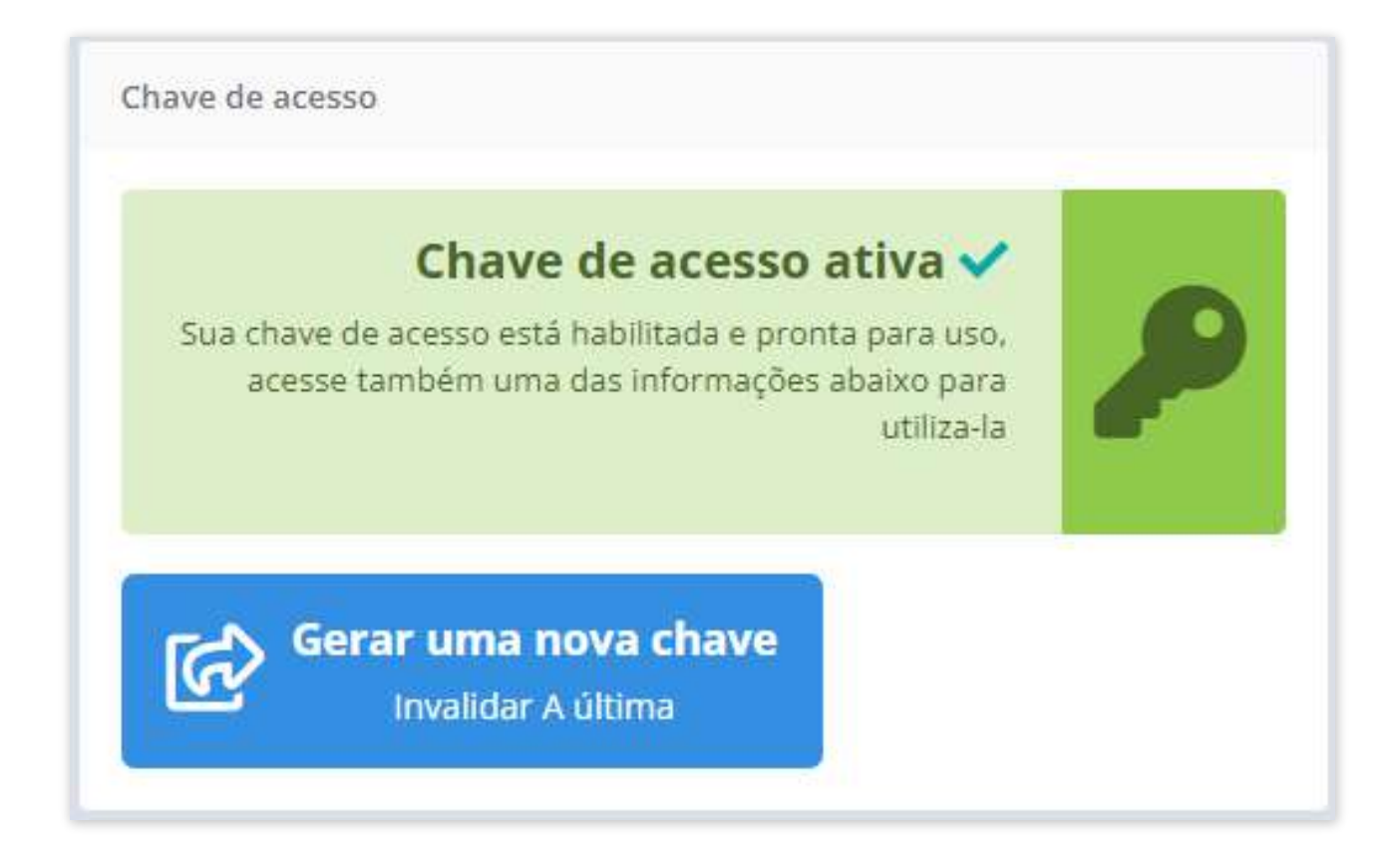

#### 4.10 - Entenda as demais informações da página

Na tela "Integração de Informações", abaixo do botão da chave de acesso, você verá outras opções. Cada uma delas irá direcioná-lo para uma nova página com funções variadas.

Na ferramenta Swagger será exibida a documentação da API para o desenvolvimento da integração.

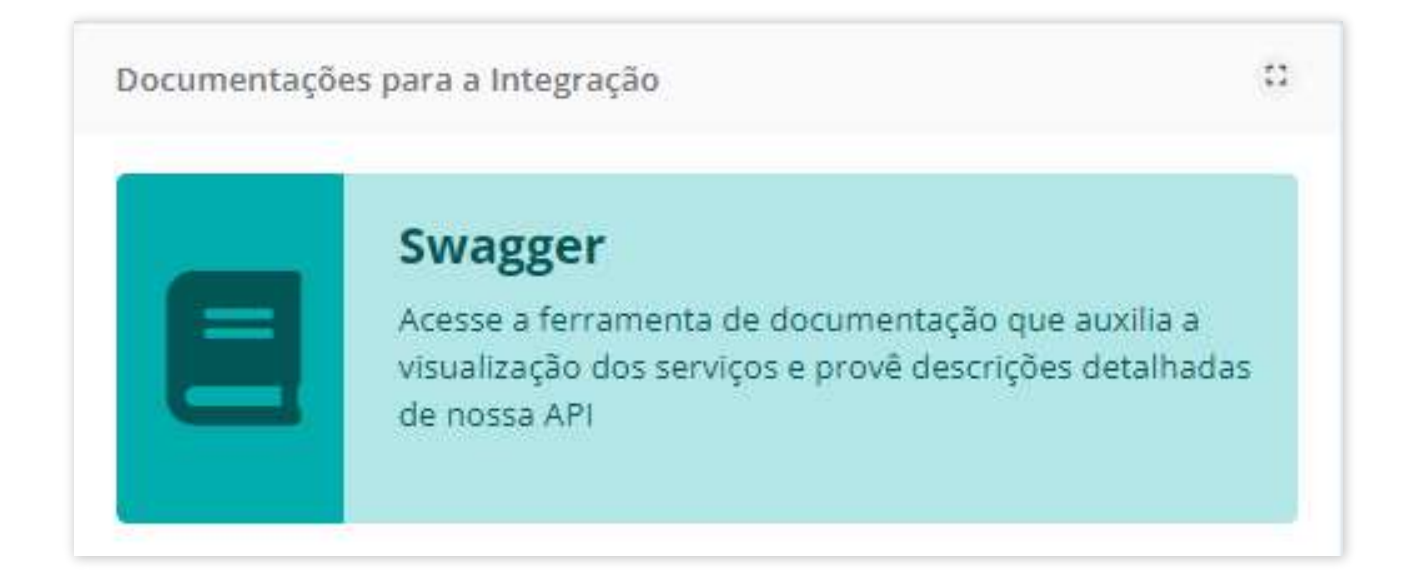

| <b>8</b> 0 | earaprev admin lojas                | https://pprevidencia-storeadmin.azurewebsites.net/openapi | thorize Explore         |
|------------|-------------------------------------|-----------------------------------------------------------|-------------------------|
| Cear       | raprev admin lojas                  |                                                           |                         |
| api        |                                     | Show/Hide List Operations                                 | Expand Operation        |
| GET        | /api/Estabelecimentos/DeliveryTypes |                                                           | Tipos de entrega/frete  |
| GET        | /api/EstabelecimentoProduct/exist   |                                                           | Produto do catalogo     |
| GET        | /api/Estabelecimentos/FromUsers     | Estabelecime                                              | entos do usuario logado |
| GET        | /api/Orders/All                     |                                                           | Pedido                  |
| GET        | /api/Estabelecimentos/usuarios      |                                                           | Usuario                 |
| GET        | /api/Products/Selled                |                                                           | Produtos Vendido        |
| GET        | /api/Orders/History                 |                                                           | historico do pedido     |
| GET        | /api/EstabelecimentoProduct/all     |                                                           | Produtos no catalogo    |
| OFT        | /ani/Orders/AccountAddress          | Endered                                                   | o de entrega do pedido  |

Nesta página você ainda poderá clicar na opção "Documentação mais detalhada" para ver as informações dos objetos de envio e retorno pertencentes a API.

#### Observação:

Aqui indicamos que sejam usados os modelos "JSON" e "CSV", pois possuem uma melhor performance.

## Documentação mais detalhada Informações e detalhes sobre uma rota em especifico e seus objetos de retornos e envios

### Cearaprev admin lojas

The following operations are supported. For a formal definition, please review the Service XSD.

| Operations                                      |   | filter |     |      |     |
|-------------------------------------------------|---|--------|-----|------|-----|
| AssignRoles                                     |   | JSON   | XML | JSV  | CSV |
| Authenticate                                    |   | JSON   | XML | JSV  | CSV |
| CategoriesGet                                   | 1 | JSON   | XML | JSV  | CSV |
| CategoriesPatch                                 | P | JSON   | XML | JSV  | CSV |
| CategoriesPost                                  | 1 | JSON   | XML | JSV  | CSV |
| CategoriesSubGet                                | P | JSON   | XML | JSV  | CSV |
| CategoriesSubPatch                              | P | JSON   | XML | JSV  | CSV |
| CategoriesSubPost                               | 2 | JSON   | XML | JSV  | CSV |
| ClassificationGet                               | , | JSON   | XML | JSV  | CSV |
| ClassificationPatch                             | P | JSON   | XML | JSV  | CSV |
| ClassificationPost                              | 1 | JSON   | XML | JSV  | CSV |
| EstabelecimentoaUsuariosApi                     | 1 | JSON   | XML | JSV  | CSV |
| EstabelecimentoaUsuariosDeleteApi               |   | JSON   | XML | JSV  | CSV |
| EstabelecimentoConfigurarParcelamentoApi        | P | JSON   | XML | JSV  | CSV |
| EstabelecimentoDeliveryTypesByEsabelecimentoGet |   | JSON   | XML | JSV  | CSV |
| EstabelecimentoDeliveryTypesDeleteApi           |   | JSON   | XML | JSV  | CSV |
| EstabelecimentoDeliveryTypesGet                 | 0 | JSON   | XML | JSV  | CSV |
| EstabelecimentoDeliveryTypesUpdateApi           |   | JSON   | XML | JSV  | CSV |
| EstabelecimentoFromUsersGet                     | 6 | JSON   | XML | JSV  | CSV |
| EstabelecimentoInformacoesApi                   |   | JSON   | XML | JSV  | CSV |
| EstabelecimentoProductAddApi                    | 0 | JSON   | XML | JSV  | CSV |
| EstabolocimontoDroductAllCot                    |   | ISON   | VMI | 161/ | CEV |

Outra opção é "Documentação de buscas / GET", que irá direcioná-lo para uma nova página com os métodos.

## Documentação de buscas / GET

Ferramenta que te auxilia e ajuda na pesquisa em nossas API's fornecendo automaticamente a url da pesquisa realizada

| =     | AutoQuery Estab              | elecimentoProductAllGet                                              |                                          |              |          |          |              |                                                                |        |
|-------|------------------------------|----------------------------------------------------------------------|------------------------------------------|--------------|----------|----------|--------------|----------------------------------------------------------------|--------|
| filte | r.                           | https://pprevidencia-storeadmi                                       | n.azurewebsites.n                        | et/api/Esta  | belec    | imentoP  | roduct/all?  | include=Total                                                  |        |
| Q     | EstabelecimentoDeliveryTypes |                                                                      |                                          | -            |          |          | - Jacci      | and Cov                                                        |        |
| Q     | EstabelecimentoDeliveryTypes | I4 ≤ > ► Showing Results                                             | s 1 - 26 of 26 I≣<br>Estabelecimentos Id | Gross Price  | Price    | Quantity | Products Id  | Products Nome                                                  | Pro    |
| Q     | EstabelecimentoProductGet    | ad8c9e1f5dcdec11b6560003ff9c50a6                                     | 35                                       | 95           | 95       | 0        | 1760180      | ARRANJO DE BALÕES METÁLICOS COM LED                            | P      |
| Q     | OrderTaxDelivervTypeGet      | 45fc098b9ab6ec11997e0003ff3c567a                                     | 35                                       | 20           | 40       | 1        | 1            | Balão Prima Festa Estrela Com 5un                              | P      |
|       | ered and an ered of the ered | edddab9f9eb6ec11997e0003ff3c567a                                     | 35                                       | 49           | 40       | 1        | 2            | Vinho Santa Helena Malbec 750ml                                | P      |
| Q     | EstabelecimentoFromUsersGe   | fd56817bb97eec1194f60050f2a75600                                     | 35                                       | null         | 0.5      | 0        | 13           | Gelatina Royal Cereja 35g                                      | P      |
| Q     | OrdersAllCustomGet           | aea82187ba7eec1194f60050f2a75600                                     | 35                                       | nuli         | 6        | 2        | 1            | Balão Prima Festa Estrela Com Sun                              | Ρ      |
| Q     | EstabelecimentoUsuariosGet   | 0a5c5576647fec1194f60050f2a75600<br>769dda5c967fec1194f60050f2a75600 | 35<br>35                                 | null<br>null | 10<br>10 | 4<br>10  | 8<br>1760079 | Havaiana Top Br 25/26<br>Creme dental tradicional colgate 180g | Р<br>Р |
| Q     | ProductSelledGet             | e79c8cd80593ec11a22a28187844521d                                     | 35                                       | null         | 60       | 1        | 1760141      | ARRANJO DE BALÕES BUBBLE COM LED                               | P      |
|       |                              | af3e36f60593ec11s22a28187844521d                                     | 35                                       | null         | 60       | ٦        | 1760142      | BALÃO BUBBLE PERSONALIZADO TAMANHO G                           | р      |
| Q     | OrderHistoryGet              | 966c130d0693ec11a22a28187844521d                                     | 35                                       | null         | 80       | 3        | 1760143      | KIT ARRANJO DE BALÕES BUBBLE COM LED E CAIXIN                  | Р      |
| Q     | EstabelecimentoProductAllGet | 56aef21e0693ec11a22a28187844521d                                     | 35                                       | null         | 70       | 1        | 1760144      | KIT ARRANJO DE BALÕES BUBBLE SEM LED E CAIXIN                  | Р      |
|       |                              | cdcce62e0693ec11a22a28187844521d                                     | 35                                       | null         | 65       | ٦        | 1760145      | KIT ARRANJO DE BALÕES METÁLICOS COM LED E CA                   | Ρ      |
| Q     | OrderAccountAddressGet       | A fall and the an analysis and                                       | 05                                       | II.          | 10       |          |              | (PRINIA REA NÃCO NETÚVACO ACUICO.                              |        |

A opção "Postman" permite aos usuários criar e salvar solicitações HTTP e HTTPs simples e complexas, bem como ler suas respostas.

**Observação:** essa opção só está sendo aberta no navegador Firefox.

#### Postman

URL para importação de todas as rotas direto no postman, aconselhamos copiar o conteudo do ste e importar no postman

| id:            | "y8nLVEkoIr3d7JENuyQ4"                                                                 |
|----------------|----------------------------------------------------------------------------------------|
| name:          | "Cearaprev admin lojas"                                                                |
| timestamp:     | 1652273209222                                                                          |
| ✓ requests:    |                                                                                        |
| <b>▼ 0:</b>    |                                                                                        |
| collectionId:  | "y8nLVEkoIr3d7JENuyQ4"                                                                 |
| id:            | "A2FwrJbwvuAw1ALDJeRK"                                                                 |
| name:          | "EstabelecimentoDeliveryTypesGet"                                                      |
| description:   | null                                                                                   |
| ✓ url:         | "https://pprevidencia-storeadmin.azurewebsites.net/api/Estabelecimentos/DeliveryTypes" |
| pathVariables: |                                                                                        |
| skip:          | "int?"                                                                                 |
| take:          | "int?"                                                                                 |
| orderBy:       | "string"                                                                               |
| orderByDesc:   | "string"                                                                               |
| include:       | "string"                                                                               |
| fields:        | "string"                                                                               |
| meta:          | "Dictionary <string,string>"</string,string>                                           |
| method:        | "GET"                                                                                  |
| headers:       | "Accept: application/json"                                                             |
| dataMode:      | "params"                                                                               |
| time:          | 1652273209262                                                                          |
| version:       | 2                                                                                      |
| data:          | null                                                                                   |
| responses:     | 0                                                                                      |
| ▼ 1:           |                                                                                        |
| collectionId:  | "y8nLVEkoIr3d7JENuyQ4"                                                                 |
| id:            | "uTzYMaNnUK3VhXFcPwul"                                                                 |
| name:          | "EstabelecimentoDeliveryTypesByEsabelecimentoGet"                                      |
|                |                                                                                        |

E, por último, a opção "Modelo de classes" exibirá as "Classes" em várias linguagens, também com o intuito de facilitar o trabalho do desenvolvedor.

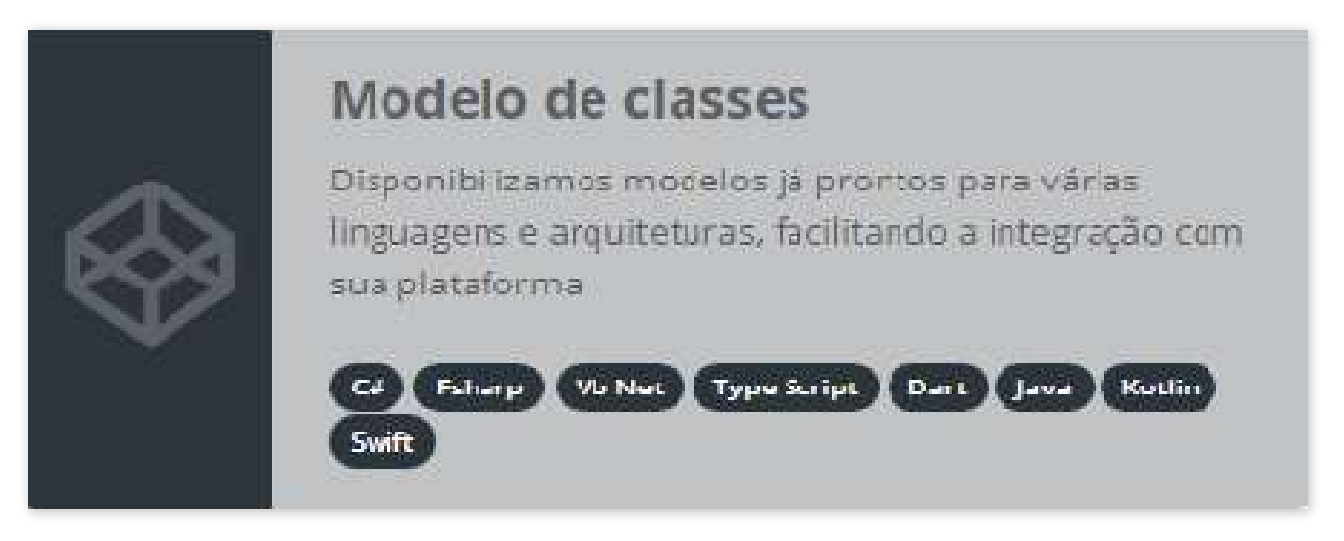

|                        | Snapshot of TypeLinks generated by ServiceStack on 5/9/2022 7:31:56 PM                                                              |
|------------------------|----------------------------------------------------------------------------------------------------|
|                        | view json datasource from original uri: https://pprevidencia-storeadmin azurewebsites.net/types? in other formats: json xml csv jsv |
| Metadata               | https://pprevidencia-storeadmin.azurewebsites.net/types/metadata                                                                    |
| Csharp                 | https://pprevidencia-storeadmin.azurewebsites.net/types/csharp                                                                      |
| Fsharp                 | https://pprevidencia-storeadmin.azurewebsites.net/types/fsharp                                                                      |
| Vb Net                 | https://pprevidencia-storeadmin.azurewebsites.net/types/vbnet                                                                       |
| Type Script            | https://pprevidencia-storeadmin.azurewebsites.net/types/typescript                                                                  |
| Type Script Definition | https://pprevidencia-storeadmin.azurewebsites.net/types/typescript.d                                                                |
| Dart                   | https://pprevidencia-storeadmin.azurewebsites.net/types/dart                                                                        |
| Java                   | https://pprevidencia-storeadmin.azurewebsites.net/types/java                                                                        |
| Kotlin                 | https://pprevidencia-storeadmin.azurewebsites.net/types/kotlin                                                                      |
| Swift                  | https://pprevidencia-storeadmin.azurewebsites.net/types/swift                                                                       |

Acesso ao portal para cadastro de Formas de entrega/frete

## 5.1 - Acesse a opção "Administrar Loja On-line" no menu lateral esquerdo

Ao clicar em "Administração" abrirá um submenu com as opções abaixo:

Dashboard Produtos Pedidos Administração

#### 5.2 - Clique na opção "Administração"

Ao clicar em "Administração" abrirá um submenu com as opções abaixo:

Operadores Parcelamento Formas de entrega/frete Integração/API

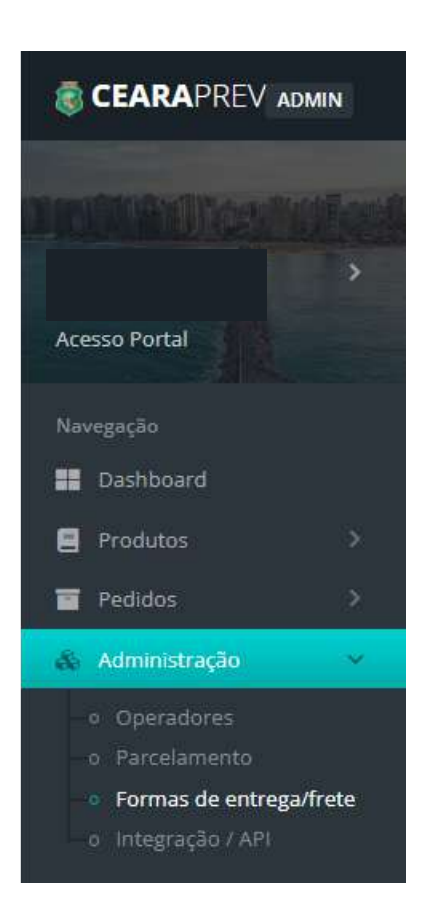

#### 5.3 - Clique na opção "Formas de entrega/frete"

Ao selecionar a opção "Formas de entrega/frete" abrirá a tela de "Fretes – Cadastro de formas de entrega".

| CEARAPREV ADMIN    |                     |                |               |                                        | <b>A</b>                                              |
|--------------------|---------------------|----------------|---------------|----------------------------------------|-------------------------------------------------------|
|                    | No.                 | Fretes Cad     | astro de forn | nas de entrega                         |                                                       |
|                    | >                   | Meios de Entre | ga / Frete    |                                        | Adicionar 😁                                           |
| Acesso Portal      |                     |                |               |                                        |                                                       |
|                    |                     | Habilitado     | Valor fixo    | Descrição<br>Personalizada             | Categoria                                             |
| Dashboard          |                     |                |               |                                        | ·                                                     |
| 🛢 Produtos         | ×                   | Sim            | Rs 10,00      |                                        | Proprio - 10000 - Motoboy até 1 km - Motoboy até 1 km |
| 🖬 Pedidos          | ~                   | Sim            | R\$ 14,50     |                                        | Proprio - 10001 - Motoboy até 5 km - Motoboy até 5 km |
| Administração      | ~                   | Sim            | 85 7,50       |                                        | PRÓPRIO MOTOBOY ATÉ 2KM - MOTOBOY ATÉ 2KM             |
| c. Oneradores      |                     | Não            |               |                                        | Correlos - 40010 - SEDEX sem contrato - Sedex         |
|                    |                     | Sim            | R\$ 12,00     |                                        | PRÓPRIO MOTOBOY ATÉ 4KM - MOTOBOY ATÉ 4KM             |
| Formas de entrega/ | frete               | Sim            |               |                                        | PROPRIA - 7878 - RETIRAR NA LOJA - RETIRAR NA LOJA    |
|                    |                     | Sim            | RS 7,50       | 0                                      | Proprio - 10000 - Motoboy até 1 km – Motoboy até 1 km |
|                    | Cu.                 | Sim            | Rs 9,00       | Fort/Acarape/Redeção/Itapipoca/Guaiúba | Correios - 40010 - SEDEX sem contrato - Sedex         |
|                    | A COLUMN TWO IS NOT | Sim            | Rs 10,00      | Fort/Acarape/Redeção/Itapipoca/Guaiúba | Correios - 40096 - SEDEX com contrato - Sedex         |
|                    |                     | Não            | R\$ 12,00     | Motoboy                                | Loja Motoboy - Entrega por conta - Motoboy            |

#### 5.4 - Clique no botão "Adicionar"

Para incluir as Formas de entrega/frete clique no botão "Adicionar" no campo superior direito da tela.

|                                      | <b>A</b> |                |
|--------------------------------------|----------|----------------|
| Fretes Cadastro de formas de entrega |          |                |
| Meios de Entrega / Frete             |          | 🕂 Adicionar) 🤁 |

#### 5.5 - Preencha na tela os Meios de entrega/frete

Ao clicar no botão "Adicionar" irá abrir uma nova tela com os "Meios de Entrega/Frete".

|                                                                  |                                                                                                    | PAULA ROBERTA COELHO GOMI                                                                                                    |               |
|------------------------------------------------------------------|----------------------------------------------------------------------------------------------------|----------------------------------------------------------------------------------------------------|---------------|
|                                                                  | Meios de entrega / Frete                                                                                                    |                                                                                                    | ×             |
|                                                                  | Habilitado na loja<br>Caso não esteja habilitado, o cliente não poderá selecionar este meio de r                                     | entrega                                                                                                    | 🕂 Adicionar 🔀 |
| Aceiso Portal                                                    | Meio de Entrega / Fréte                                                                                                    |                                                                                                    |               |
| Nevergeção                                                       | 111                                                                                                    | ,                                                                                                    |               |
| 🔡 Dashboard                                                      | Valor Fixo                                                                                                    | Descrição Personalizada                                                                                                    | <b></b>       |
| 🔲 Produtos                                                       |                                                                                                    |                                                                                                    |               |
| <ul> <li>Padidos</li> <li>Administração</li> </ul>               | Mantenha este campo com valor zerado ou vazio para não cobrar valor<br>fixo                                                          | )<br>Breve descrição sobre o serviço de entrega, (NÃO OBRIGATÓRIO) Use<br>somente em casos de entrega própria por exemplo            |               |
| <ul> <li>Operationes</li> <li>Parcelamento</li> </ul>            | Usuário de acesso                                                                                                    | Senha de acesso                                                                                                    |               |
| <ul> <li>Formas de entrega/fre<br/>o integração / API</li> </ul> | Em alguns meios de entrega são necessários informações de login e<br>senha para api( para calculo de frete com desconto por exemplo) | Em alguns melos de entrega são necessários informações de login e<br>senha para api( para calculo de frete com desconto por exemplo) |               |
|                                                                  |                                                                                                    | Salvar Cancelar / Fechar tela                                                                                                    |               |
|                                                                  |                                                                                                    |                                                                                                    |               |

Preencha os campos solicitados, conforme necessidade. Antes de salvar, habilite o meio de entrega/frete no botão "Habilitado na loja" para que o estabelecimento consiga utilizá-lo. Por fim, clique no botão " Salvar".

Caso você clique em salvar antes de habilitar o meio de entrega/frete, será necessário habilitá-lo posteriormente.

| ja                                                                                                    |
|----------------------------------------------------------------------------------------------------|
|                                                                                                    |
| ~                                                                                                    |
| crição Personalizada                                                                                                    |
| ve descrição sobre o serviço de entrega. (NÃO OBRIGATÓRIO) Use<br>iente em casos de entrega própria por exemplo                |
| ha de acesso                                                                                                    |
| alguns meios de entrega são necessários informações de login e<br>ha para api( para calculo de frete com desconto por exemplo) |
|                                                                                                    |
|                                                                                                    |

Ao clicar no botão " Salvar" será exibida a mensagem "Ação Realizada com sucesso" no canto superior direito da tela. Abaixo você verá uma lista com os dados salvos.

| CEARAPREV ADA                           | IIN   |                |                          | <b>A</b>                               |                                                           |  |  |  |  |
|-----------------------------------------|-------|----------------|--------------------------|----------------------------------------|-----------------------------------------------------------|--|--|--|--|
| And And And And And And And And And And | New J | Fretes Cad     | astro de forr            | nas de entrega                         |                                                           |  |  |  |  |
|                                         | >     | Meios de Entre | Meios de Entrega / Frete |                                        |                                                           |  |  |  |  |
| Acesso Portal                           |       | Habilitado     | Valor fixo               | Descrição<br>Personalizada             | Calegoria                                                 |  |  |  |  |
| Navegação                               |       |                |                          |                                        | · · · · · · · · · · · · · · · · · · ·                     |  |  |  |  |
| Produtos                                | >     | Sim            | RS 10.00                 |                                        | Proprio - 10000 - Motoboy até 1 km - Motoboy até 1 km     |  |  |  |  |
| 💼 Pedidos                               | ->    | Sim            | Rs 14,50                 |                                        | Proprio - 10001 - Motoboy até 5 km - Motoboy até 5 km     |  |  |  |  |
|                                         |       | Sim            | RS 7,50                  |                                        | PRÓPRIO MOTOBOY ATÉ 2KM - MOTOBOY ATÉ 2KM                 |  |  |  |  |
| Administração                           |       | Sim            | R\$ 12,00                |                                        | PRÓPRIO MOTOBOY ATÉ 4KM - MOTOBOY ATÉ 4KM                 |  |  |  |  |
|                                         |       | Sim            |                          |                                        | PROPRIA - 7878 - RETIRAR NA LOJA - RETIRAR NA LOJA        |  |  |  |  |
| <ul> <li>Formas de entrega/i</li> </ul> | rete  | Sim            | R\$ 12,00                | <b>O</b>                               | Correlos - 40010 - SEDEX sem contrato - Sedex             |  |  |  |  |
| <ul> <li>Integração / API</li> </ul>    |       | Sim            | RS 12.00                 | 0                                      | PRÓPRIO MOTOBOY ATÉ 2KM - MOTOBOY ATÉ 2KM                 |  |  |  |  |
|                                         | -     | Sim            | Rs 7,50                  | 0                                      | Proprio - 10000 - Motoboy atë 1 km - Motoboy atë 1 km     |  |  |  |  |
|                                         | **    | NEO.           | R\$ 14,50                | 0                                      | Proprio - 10003 - Motoboy acima10 km - Motoboy acima10 km |  |  |  |  |
|                                         |       | Sim            | Ps 10,00                 | Fort/Acarape/Redeção/Itapipoca/Guaiúba | Correlos - 40096 - SEDEX com contrato - Sedex             |  |  |  |  |

#### 5.6 - Habilite o Meio de Entrega/Frete

Caso na linha de dados da tela "Fretes – Cadastro de formas de entrega" apareça que o meio de entrega/frete não está habilitado, conforme a figura abaixo, você deverá clicar na linha para abrir novamente a tela "Meios de Entrega/Frete".

Em seguida, clique no botão "Habilitado na loja", que está com a cor vermelha (não-habilitado), para que possa habilitá-lo. Depois, clique em salvar.

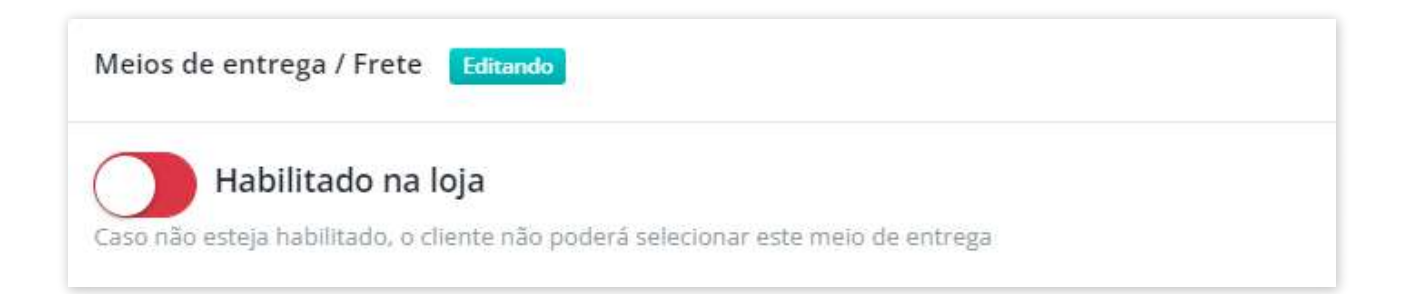

| CEARAPREV ADM                                 | 4IN      |                    |             |               |                            | 🌲 🛛 😨 Administração 👻                                     |
|-----------------------------------------------|----------|--------------------|-------------|---------------|----------------------------|-----------------------------------------------------------|
| THE REAL PROPERTY OF                          | Fig.8    | ESTABELECIMENTO    |             |               |                            |                                                           |
| >                                             |          |                    | Meios de Er | ntrega / Fret | ė                          | + Adicionar) 💠                                            |
| Acesso Portal                                 |          |                    | Habilitado  | Valor fixo    | Descrição<br>Personalizada | Categoria                                                 |
| Dashboard                                     |          |                    |             |               |                            | · · · · · · · · · · · · · · · · · · ·                     |
| 📃 Predutos                                    |          |                    | Não         | R\$ 14,50     | 0                          | Proprio - 10003 - Motoboy acima10 km - Motoboy acima10 km |
| 🖬 Pedidos                                     | 5        |                    | Não         | R\$ 14.50     | 0                          | Proprio - 10000 - Motoboy até 1 km - Motoboy até 1 km     |
| S. Estabolacionantes                          |          | 0 Informações      |             | R\$ 10,00     | п                          | Proprio - 10000 - Motoboy até 1 km - Motoboy até 1 km     |
| Er Estableiet mentos                          |          | O Credenclamento   | SIM         | R\$ 12,00     | Π                          | PRÓPRIO MOTOBOY ATÉ 2KM - MOTOBOY ATÉ 2KM                 |
| <ul> <li>Todos</li> <li>Aguardando</li> </ul> |          | Contato / Endereco | Sim         | Rs 12,00      | Motoboy                    | Loja Motoboy - Entrega por conta - Motoboy                |
|                                               |          |                    | Sim         | R\$ 10,00     |                            | Proprio - 10000 - Motoboy até 1 km - Motoboy até 1 km     |
| 🗱 Configurações                               |          | M Icone / Cogo     | Sim         | P# 12,00      | 0                          | Correios - 40010 - SEDEX sem contrato - Sedex             |
|                                               | -        | O Sócios           | Sim         |               | RETIRADA NA LOJA           | PROPRIA - 7878 - RETIRAR NA LOJA - RETIRAR NA LOJA        |
| ee samustaçao                                 |          | Outras informações |             |               |                            |                                                           |
|                                               | <b>«</b> | A Meios de entrega |             |               |                            |                                                           |

#### **Observação:**

Caso você tenha incluído um meio de entrega/frete duplicado, ao clicar em salvar aparecerá a mensagem abaixo. Portanto, será preciso excluir esse item clicando em "Deletar meio de Entrega".

| pprevidencia-storeadmin.azurewebsites.net diz                      |  |  |  |  |  |
|--------------------------------------------------------------------|--|--|--|--|--|
| Este meio de entrega/frete já está configurado no estabelecimento. |  |  |  |  |  |
| ОК                                                                 |  |  |  |  |  |

Ao conseguir habilitar o item com sucesso você retornará para a tela "Frete - Cadastro de formas de entrega", onde aparecerá a linha cadastrada atualizada.

| CEARAPREV AD                                                | MIN            |               |                |                            |                                                       |  |
|-------------------------------------------------------------|----------------|---------------|----------------|----------------------------|-------------------------------------------------------|--|
|                                                             | and a          | Fretes Gad    | lastro de forr | nas de entrega             |                                                       |  |
|                                                             | Meios de Entre | 🕂 Adidonar  🤀 |                |                            |                                                       |  |
| Acesso Portal                                               |                | Habilitado    | Valor fixo     | Descrição<br>Personalizada | Categoria                                             |  |
| Novegoção                                                   |                |               |                | Personalizada              |                                                       |  |
| 🔢 Dashboard                                                 |                |               |                | 2                          | v                                                     |  |
| Produtos                                                    | 8              | Sim           | A\$ 10,00      |                            | Proprio - 10000 - Matoboy até 1 km - Matabay até 1 km |  |
| <b>-</b>                                                    | 2              | Sim           | R\$ 14,50      |                            | Proprio - 10001 - Motoboy até 5 km - Motoboy até 5 km |  |
| Pedidos                                                     |                | Sim           | R\$ 7.50       |                            | PRÓPRIO MOTOBOY ATÉ 2KM - MOTOBOY ATÉ 2KM             |  |
| 💩 Administração                                             | 12             | Sim           | Rs 12,00       |                            | PRÓPRIO MOTOBOY ATÉ 4KM - MOTOBOY ATÉ 4KM             |  |
|                                                             |                | Sim           |                |                            | PROPRIA - 7878 - RETIRAR NA LOJA - RETIRAR NA LOJA    |  |
| <ul> <li>Parcelamento</li> <li>Format de entrega</li> </ul> | froto          | Sim           | As 12,00       | 0                          | Correlos - 40010 - SEDEX sem contrato - Sedex         |  |
| – o Integração / API                                        |                | Sim           | RS 12.00       | 0                          | PROPRIO MOTOBOY ATÉ 2KM - MOTOBOY ATÉ 2KM             |  |
|                                                             |                | Cim           | Dt 7 50        | 0                          | Proorie - 10000 - Motobov até 1 km - Motobov até 1 km |  |

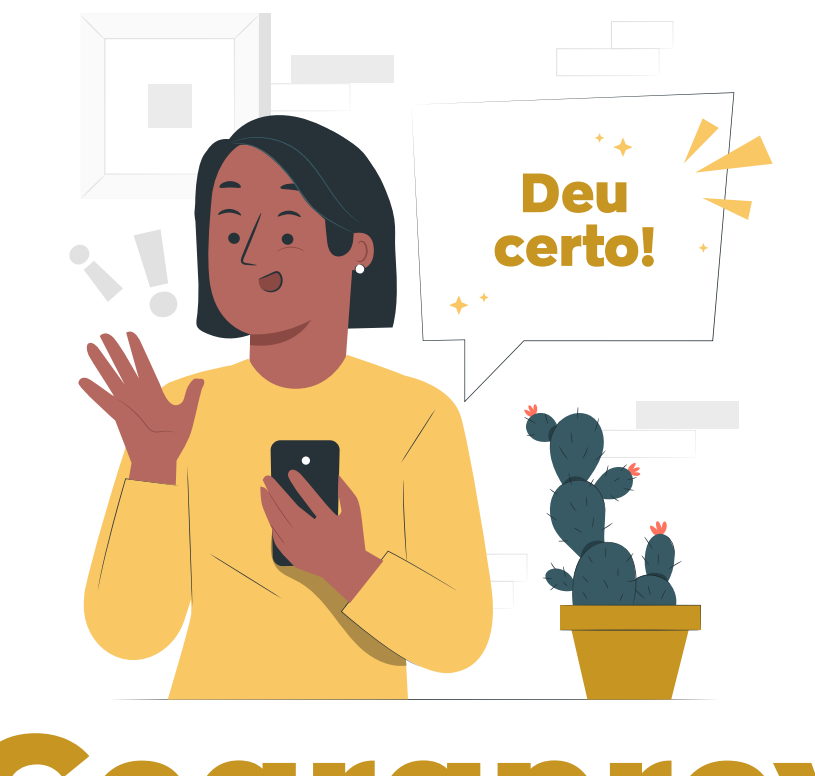

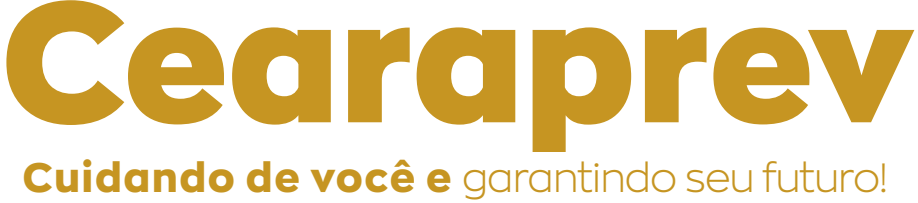

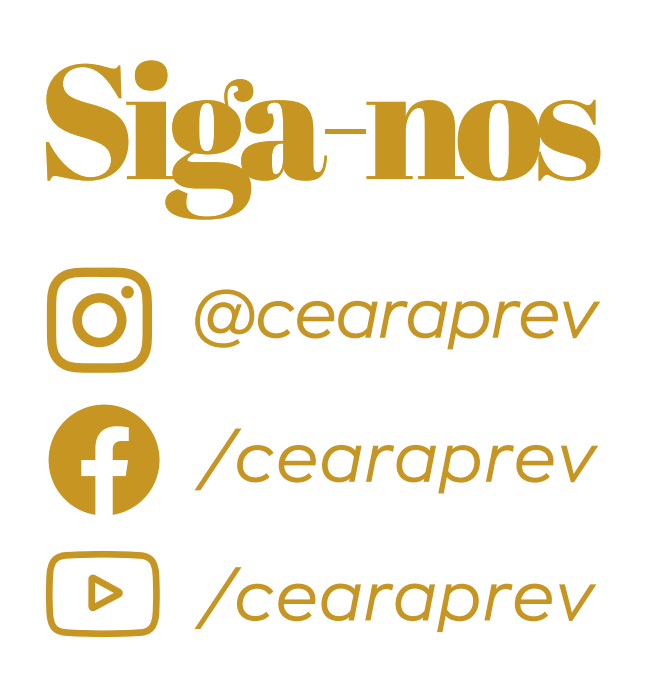

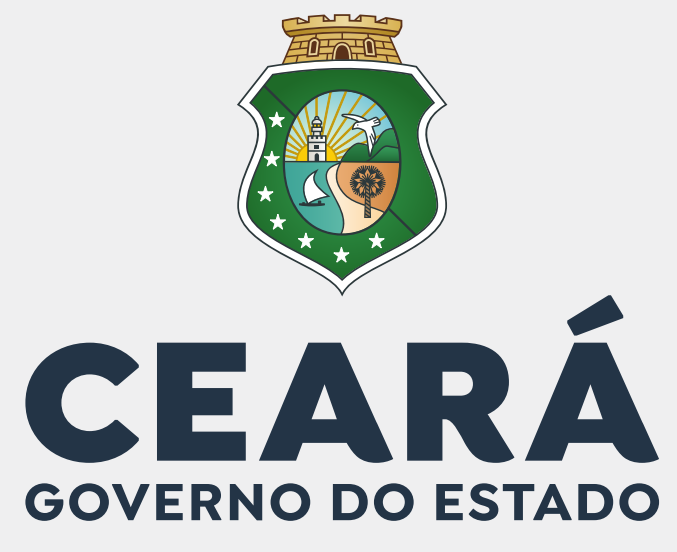

SECRETARIA DO PLANEJAMENTO E GESTÃO

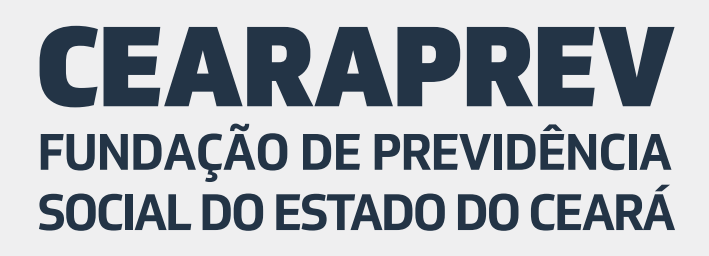

×

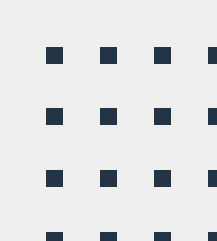